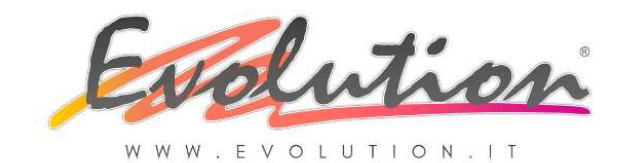

LA FATTURA ELETTRONICA v.1.2

1

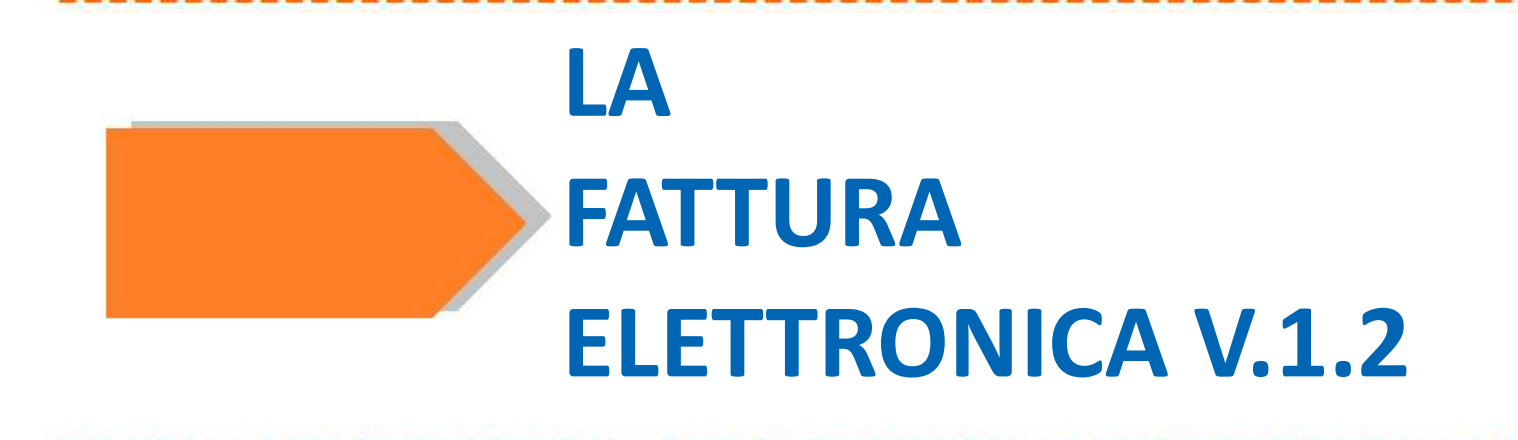

# Manuale per la gestione della fatturazione elettronica con il software gestionale EVOLUTION 4

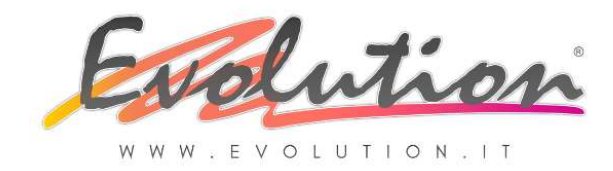

# 1.1 - Novità 2018

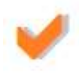

La legge di Bilancio 2018 ha stabilito che in Italia, dal 1° gennaio 2019, tutte le fatture dovranno essere emesse in formato elettronico XML.

L'obbligo riguarda le fatture e le note di variazione emesse dal Cedente/Prestatore nei confronti di:

- Pubblica Amministrazione (Fatture PA, o B2G, obbligo già in vigore dal 2015)
- Soggetto passivo IVA (Fattura B2B)
- Consumatore finale (Fattura B2C)

Ad esclusione quindi di poche eccezioni, tutti saranno obbligati.

L'obbligo è già partito dal 01.07.2018 per le cessioni di carburanti e per i subappaltatori.

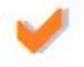

Tutte le fatture emesse in formato elettronico transiteranno obbligatoriamente tramite il Sistema di Interscambio dell'Agenzia delle Entrate (SdI).

# 1.2 – La Fattura Elettronica

La fattura elettronica si distingue da quella cartacea per il formato utilizzato per la sua creazione: il formato XML.

Non è sufficiente che una fattura sia emessa con un mezzo elettronico in formato, ad esempio PDF, per essere considerata "Fattura elettronica".

#### La "fattura elettronica" è:

- Un documento emesso in formato strutturato (XML eXstensible Markup Language)
- Inviato dal cedente al Sistema di Interscambio (SdI)
- Recapitato dal SdI al soggetto ricevente (cessionario)

#### Deve contenere:

Le informazioni stabilite dall'art. 21 del DPR 633/72 nel formato definito nel DM 55/2013

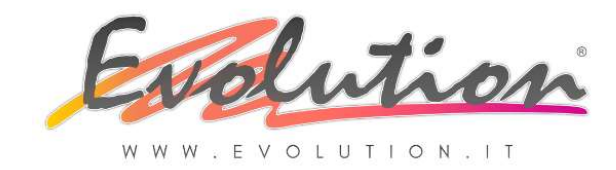

# 1.3 – Il Sistema di Interscambio (Sdl)

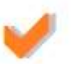

Il Sistema di Interscambio (SdI) è un sistema informatico in grado di:

- Ricevere le Fatture Elettroniche elaborate secondo lo standard XML dal mittente
- Effettuare controlli formali sul file ricevuto (verifica se la fattura contiene i dati obbligatori fiscali di cui all'art. 21 del DPR 633/72 e l'eventuale indirizzo telematico, codice identificativo o PEC, al quale il cliente desidera ricevere la fattura e controlla che la partita IVA e/o il codice fiscale del cliente siano esistenti e corretti).
- In caso positivo, quindi se tutto è conforme, tramettere il documento al destinatario
- Comunicare a chi ha trasmesso il file, con una "ricevuta di recapito", la data e l'ora di consegna del documento

Qualsiasi fattura elettronica quindi, una volta emessa, per essere valida deve transitare, per via diretta o tramite un intermediario (ad esempio il commercialista), dal Sistema di Interscambio (SdI) che svolge un ruolo fondamentale.

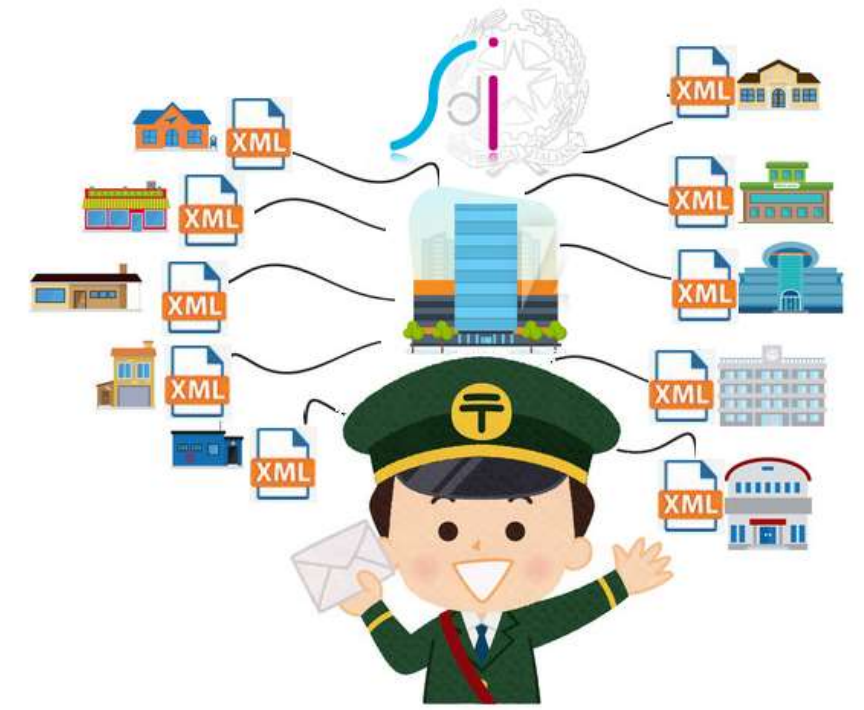

In altri termini, il Sistema di interscambio agisce come un **"postino virtuale"** che fa recapitare la posta al destinatario, solo dopo averla verificata, una volta che il mittente gliela consegna.

Dal 1 gennaio 2019, le fatture elettroniche andranno sempre inviate ai propri clienti, direttamente o tramite un intermediario (ad esempio il commercialista), attraverso questo Sistema, altrimenti saranno considerate come **non emesse**.

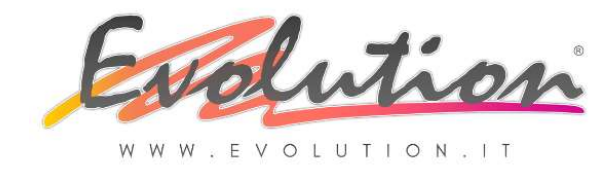

# 1.4 – L'indirizzo telematico del DESTINATARIO

# Il "Postino" (SdI) dove consegnerà la fattura?

La fattura elettronica che si emette non viene inviata dal SdI all'indirizzo postale dei clienti/destinatari (cessionario) ma **ad un indirizzo telematico di destinazione** presso il quale il cliente/destinatario ha scelto di ricevere il documento elettronico.

L'indirizzo telematico può essere UNO dei seguenti sistemi:

- Un indirizzo PEC valido (la ricezione delle fatture viene gestita in proprio SENZA INTERMEDIARI).
- Un codice identificativo di 7 cifre alfanumerico (attribuito dall'Agenzia delle Entrate viene fornito solitamente dall'intermediario, ad esempio il commercialista), la ricezione delle fatture avverrà TRAMITE INTERMEDIARI.

| INDIRIZZO SCELTO DAL CLIENTE<br>(DESTINATARIO) | COSA INSERIRE IN FATTURA                                                                                                    | IL CLIENTE (DESTINATARIO) DOVE<br>RICEVE LA FATTURA                                                     |
|------------------------------------------------|----------------------------------------------------------------------------------------------------|----------------------------------------------------------------------------------------------------|
|                                                | CODICE DI 7 CIFRE                                                                                                    | ATTRAVERSO LA MODALITA' DA LUI<br>SCELTA SUL SITO SdI                                                   |
|                                                |                                                                                                    | in assenza di scelta:                                                                                   |
|                                                |                                                                                                    | Atraverso la piattaforma WEB utilizzata<br>dal proprio intermediario (solitamente il<br>commercialista) |
|                                                | INDIRIZZO PEC<br>+<br>CODICE DESTINATARIO composto<br>da 7 zeri                                                                                                    | ATTRAVERSO LA MODALITA' DA LUI<br>SCELTA SUL SITO Sdi                                                   |
|                                                | "0000000" che <mark>EVOLUTION INSERISCE IN</mark><br>AUTOMATICO                                                                                                    | in assenza di scelta:                                                                                   |
|                                                |                                                                                                    | All'indirizzo PEC                                                                                       |
| NON HA FATTO SCELTE                            | CODICE DESTINATARIO composto da 7<br>zeri<br>"0000000" che EVOLUTION                                                                                                    | Nella propria AREA RISERVATA DEL<br>SISTEMA DI INTERSCAMBIO alla quale                                  |
|                                                | OBBLIGO:                                                                                                    | dall'ADE (SPID, credenziali, CNS)                                                                       |
|                                                | OBBLIGO:<br>Informare il destinatario e consegnare<br>una copia della fattura<br>NON VALIDA AI FINI FISCALI<br>in altro formato che<br>EVOLUTION INVIA IN AUTOMATICO<br>all'indirizzo e-mail memorizzato in | puo accedere con uno dei sistemi previsti<br>dall'ADE (SPID, credenziali, CNS)                          |

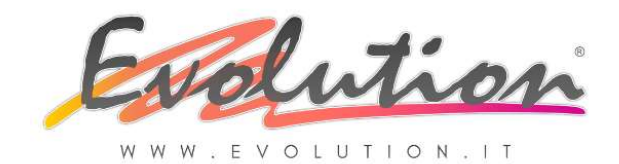

| CASI PARTICOLARI                                                                                                    | COSA INSERIRE IN FATTURA                                                                                                    | IL CLIENTE/DESTINATARIO DOVE<br>RICEVE LA FATTURA                                                                                                    |
|----------------------------------------------------------------------------------------------------|----------------------------------------------------------------------------------------------------|----------------------------------------------------------------------------------------------------|
| CLIENTE PRIVATO<br>CONSUMATORE FINALE<br>NON SOGGETTO PASSIVO IVA<br>SENZA CODICE IDENTIFICATIVO                                                                     | CODICE DESTINATARIO<br>composto da 7 zeri<br>"0000000" che EVOLUTION<br>INSERISCE IN AUTOMATICO<br>OBBLIGO:<br>Informare il destinatario e consegnare<br>una copia della fattura<br>VALIDA AI FINI FISCALI<br>in altro formato digitale che<br>EVOLUTION INVIA IN AUTOMATICO<br>all'indirizzo e-mail memorizzato in<br>anagrafica<br>o stampata su carta | Nella propria AREA RISERVATA NEL<br>SISTEMA DI INTERSCAMBIO alla quale<br>può accedere con uno dei sistemi previsti<br>dall'ADE (SPID, credenziali, CNS) |
| CLIENTE SOGGETTO PASSIVO IVA<br>MA IN REGIME AGEVOLATO<br>(minimi o forfettari)<br>o ENTI NON COMMERCIALI<br>(ad esempio i condomini)<br>SENZA CODICE IDENTIFICATIVO | CODICE DESTINATARIO<br>composto da 7 zeri<br>"0000000" che EVOLUTION<br>INSERISCE IN AUTOMATICO<br>OBBLIGO:<br>Informare il destinatario e consegnare<br>una copia della fattura<br>NON VALIDA AI FINI FISCALI<br>in altro formato che<br>EVOLUTION INVIA IN AUTOMATICO<br>all'indirizzo e-mail memorizzato in<br>anagrafica<br>o stampata su carta      | Nella propria AREA RISERVATA NEL<br>SISTEMA DI INTERSCAMBIO alla quale<br>può accedere con uno dei sistemi previsti<br>dall'ADE (SPID, credenziali, CNS) |
| CLIENTE ESTERO<br>CEE o EXTRACEE<br>SENZA PEC e<br>SENZA CODICE IDENTIFICATIVO                                                                                       | CODICE DESTINATARIO composto da 7 X<br>"XXXXXX" che EVOLUTION<br>INSERISCE IN AUTOMATICO<br>OBBLIGO:<br>Consegnare una copia della fattura<br>VALIDA AI FINI FISCALI<br>in altro formato digitale che<br>EVOLUTION INVIA IN AUTOMATICO<br>all'indirizzo e-mail memorizzato in<br>anagrafica<br>o stampata su carta                                       | All'indirizzo e-mail NORMALE<br>inserito in anagrafica.                                                                                                  |

La fattura elettronica sarà resa disponibile nell'AREA RISERVATA NEL SISTEMA DI INTERSCAMBIO del sito dell'Agenzia delle Entrate, e il cedente dovrà dare comunicazione al cessionario che l'originale della fattura è disponibile nell'area riservata, anche nei seguenti casi:

- Impossibilità di recapito presso "l'indirizzo telematico" scelto per cause tecniche non imputabili al SdI (ad esempio casella PEC piena o non attiva);
- Fattura emessa senza compilare il campo obbligatorio "CODICE DESTINATARIO" (il gestionale EVOLUTION compila automaticamente questo campo inserendo 7 zeri "0000000").

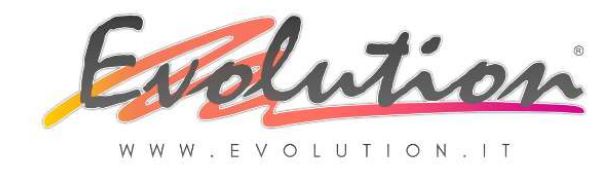

# 1.5 – L'indirizzo telematico del MITTENTE

Il mittente come spedisce le fatture al "Postino" SdI? Per inviare le fatture al SdI il "MITTENTE" (Cedente) può usare UNA delle seguenti modalità:

- Un indirizzo PEC (SISTEMA CHE CONSIGLIAMO e che viene UTILIZZATO da EVOLUTION), con questa modalità l'invio delle fatture emesse viene gestita in proprio SENZA INTERMEDIARI.
  - Il gestionale EVOLUTION invia la prima fattura elettronica, quindi il primo file XML emesso, come allegato ad un messaggio a sdi01@pec.fatturapa.it
  - Il sistema (SdI) risponde con una notifica (di scarto o di consegna) e nella stessa comunica al mittente l'indirizzo PEC che dovrà utilizzare per i successivi invii, l'indirizzo sarà uguale ma cambierà il numero ad esempio <u>sdixx@pec.fatturapa.it</u> dove le xx sarà il numero da utilizzare.
- Un canale telematico (FTP o Web Service), quindi codice identificativo di 7 cifre alfanumerico, con questa modalità va richiesto il codice al proprio intermediario. L'invio delle fatture avverrà TRAMITE INTERMEDIARI. SISTEMA NON USATO DA EVOLUTION (ma per chi lo sceglie sarà possibile memorizzare nel gestionale il codice fornito dal proprio Intermediario). Vedere il paragrafo 3.4 a PAG. 40 "Come inviare le Fatture Elettroniche all' INTERMEDIARIO".

# 1.6 – Cosa deve fare OGNI AZIENDA

Per essere certi di ricevere correttamente una fattura ed evitare problemi nell'invio delle fatture elettroniche è consigliabile che **tutte le aziende**, in proprio o tramite intermediario, **comunichino preventivamente presso il Sdl**, mediante apposito servizio di registrazione presente nel portale "Fatture e Corrispettivi" dell'Agenzia delle Entrate, **l'indirizzo telematico (PEC o CODICE DESTINATARIO) presso il quale intendono ricevere i documenti elettronici.** 

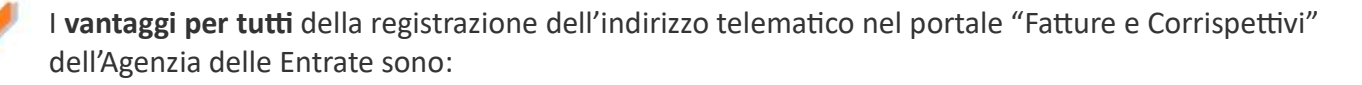

- Le fatture elettroniche saranno sempre recapitate al suddetto indirizzo telematico
- Non sarà necessario comunicare a tutti i fornitori l'indirizzo telematico scelto
- Von sarà necessario preoccuparsi del fatto che i fornitori tengano conto di quanto eventualmente comunicato
- Von sarà necessario richiedere a tutti i clienti la loro PEC o il loro Codice Identificativo
- Sarà possibile generare un QR Code contenente: il numero di partita IVA, i dati anagrafici e l'indirizzo telematico comunicato al SdI; ogni azienda avrà così a disposizione una sorta di "biglietto da visita" che potrà essere portato con sé, o sullo smartphone, oppure inviato in PDF ai fornitori che lo richiedono.

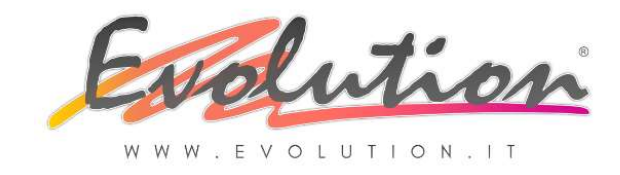

La partita IVA viene abbinata ad un indirizzo telematico (PEC o codice identificativo) e tutte le fatture elettroniche verranno veicolate presso l'indirizzo prescelto. Abbinando il proprio numero di partita IVA ad un indirizzo telematico, il SdI ignorerà l'indirizzo riportato in fattura e consegnerà la stessa all'indirizzo abbinato alla partita IVA.

1

Cosa accade se un'azienda non fa la registrazione del proprio indirizzo telematico nel portale "Fatture e Corrispettivi" dell'Agenzia delle Entrate:

Il Cedente (mittente) deve OBBLIGATORIAMENTE avvisare il cessionario (destinatario) con una comunicazione tradizionale (e-mail, telefonata, ecc.) che la fattura è messa a disposizione della sua area riservata nel sito del Sdl.

pertanto non è un problema, la mancata registrazione, in quanto la fattura non viene persa.

Il qualsiasi caso il gestionale EVOLUTION invia automaticamente la copia NON VALIDA AI FINI FISCALI all'indirizzo e-mail normale indicato in anagrafica, se non presente si potrà stampare e recapitare una copia cartacea.

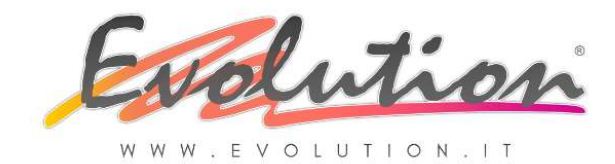

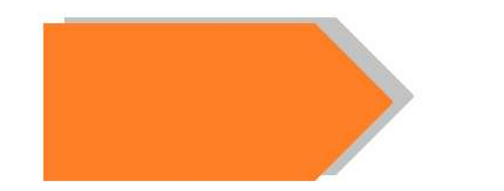

# IMPOSTAZIONI PRELIMINARI

# 2.1 – Come si accede al portale FATTURE E CORRISPETTIVI

Per poter accedere alla propria area riservata del portale "Fatture e Corrispettivi", che è un'area WEB riservata ed accessibile ai singoli utenti titolari di P.IVA, e registrare l'indirizzo telematico scelto per ricevere le fatture elettroniche o per poter scaricare le fatture messe a disposizione dal Sdl, si devono possedere delle credenziali personali di accesso che possono essere una o anche più di una tra i seguenti metodi:

🥖 🖌 🖌

- User e Password usate anche per accedere a Entratel
- User e Password usate anche per accedere a Fisconline
- 🖉 Carta Nazionale dei Servizi (CNS)

Tutti i sistemi indicati sono validi ma noi consigliamo lo **SPID (personale)** in quanto è più versatile e funziona in tutti i dispositivi, ma ciò non toglie che per sicurezza si può attivare anche più di uno dei metodi indicati, oppure si può utilizzare quello che già si possiede.

# 2.2 – Come richiedere le credenziali di accesso al portale FATTURE E CORRISPETTIVI

A seconda del metodo scelto si dovrà fare richiesta delle credenziali di accesso, se non già in possesso, seguendo le indicazioni disponibili nel portale "Fatture e Corrispettivi" dell'Agenzia delle entrate.

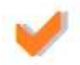

Precisiamo che nel caso si scelga di richiedere lo SPID chi lo vende dà la possibilità di scegliere tra tipologie diverse perché è uno strumento che ha vari utilizzi. Lo spid che serve per entrare sul portale FATTURE E CORRISPETTIVI è quello personale (persona fisica in qualità di amministratore dell'azienda).

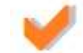

Sul portale dello SPID (<u>www.spid.gov.it</u>) tra le domande frequenti indicano che non va bene, per ora, quello aziendale ma solo quello personale per operare a nome dell'azienda: <u>https://www.spid.gov.it/domande-frequenti</u>. Se si possiede già lo SPID personale entrare la prima volta ed eseguire l'accesso successivo dopo 2 giorni, al secondo accesso oltre all'identità personale si dovrebbero vedere anche tutte le società collegate al codice fiscale del legale rappresentante.

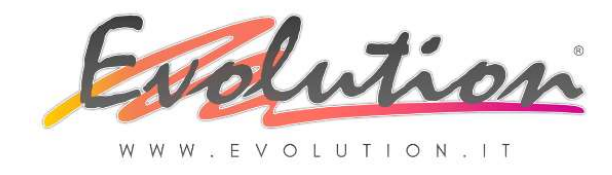

# 2.3 – Cosa fare nell'area riservata del portale FATTURE E CORRISPETTIVI

Per gestire con Evolution l'intero processo di fatturazione elettronica (attiva-passiva), in modo semplice e diretto, è necessario eseguire alcune semplici OPERAZIONI PRELIMINARI:

ENTRARE NEL PORTALE "FATTURE E CORRISPETTIVI", utilizzando una delle suddette modalità di accesso previste, cliccando il seguente link: https://ivaservizi.agenziaentrate.gov.it/portale/

Per informazioni ed assistenza sui servizi del portale Fatture e Corrispettivi vedere questo link dove si trova il numero verde da contattare: <u>https://assistenza.agenziaentrate.gov.it/FatturazioneUIKIT/contatti.asp</u>

# REGISTRARE L'INDIRIZZO PEC (o il codice destinatario se si è scelto l'intermediario) DOVE RICEVERE LE FATTURE ELETTRONICHE

per registrare il sistema scelto cliccare sul link presente tra i servizi disponibili nel portale "Fatture e Corrispettivi":

"Registrazione dell'indirizzo telematico dove ricevere tutte le fatture elettroniche"

# Servizi disponibili

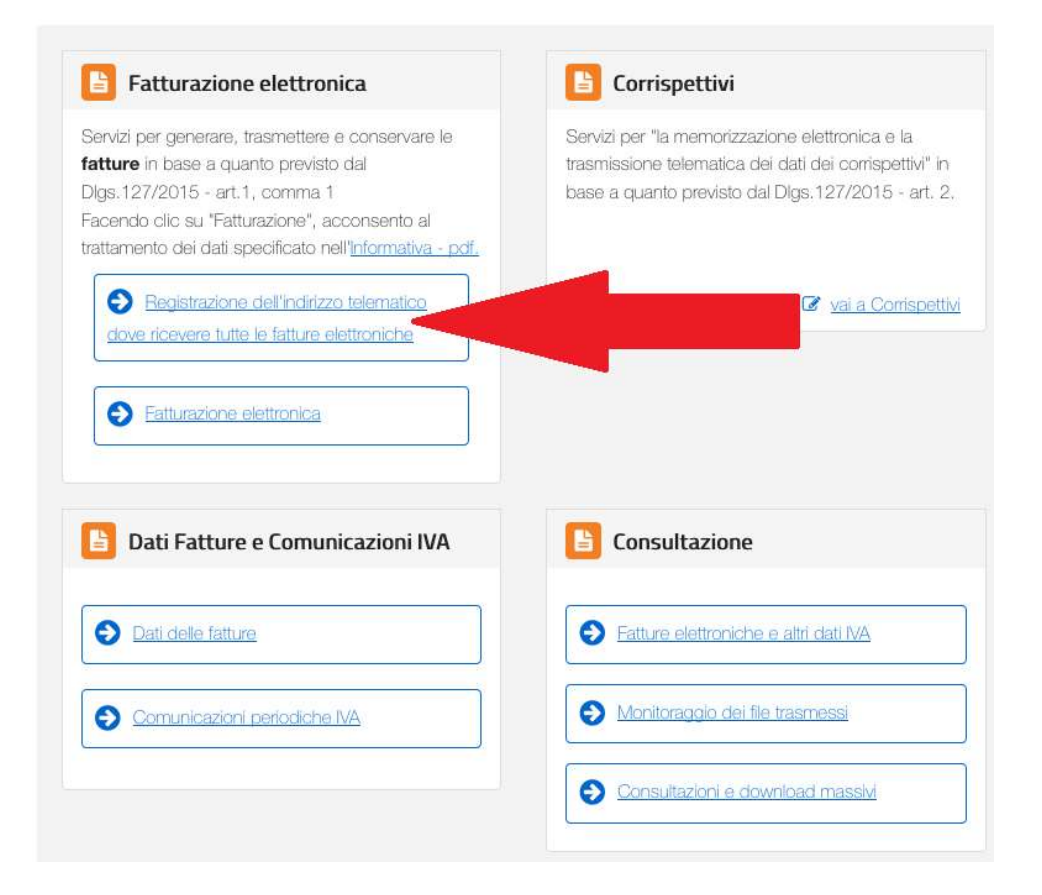

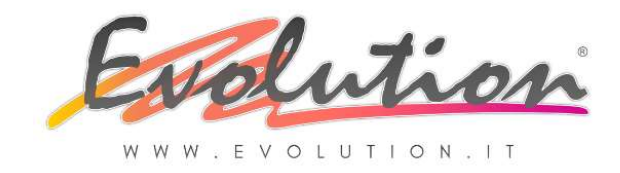

nella videata successiva selezionare il sistema scelto, e in caso di scelta PEC scrivere il **proprio indirizzo PEC** valido, poi fare clic su AGGIORNA:

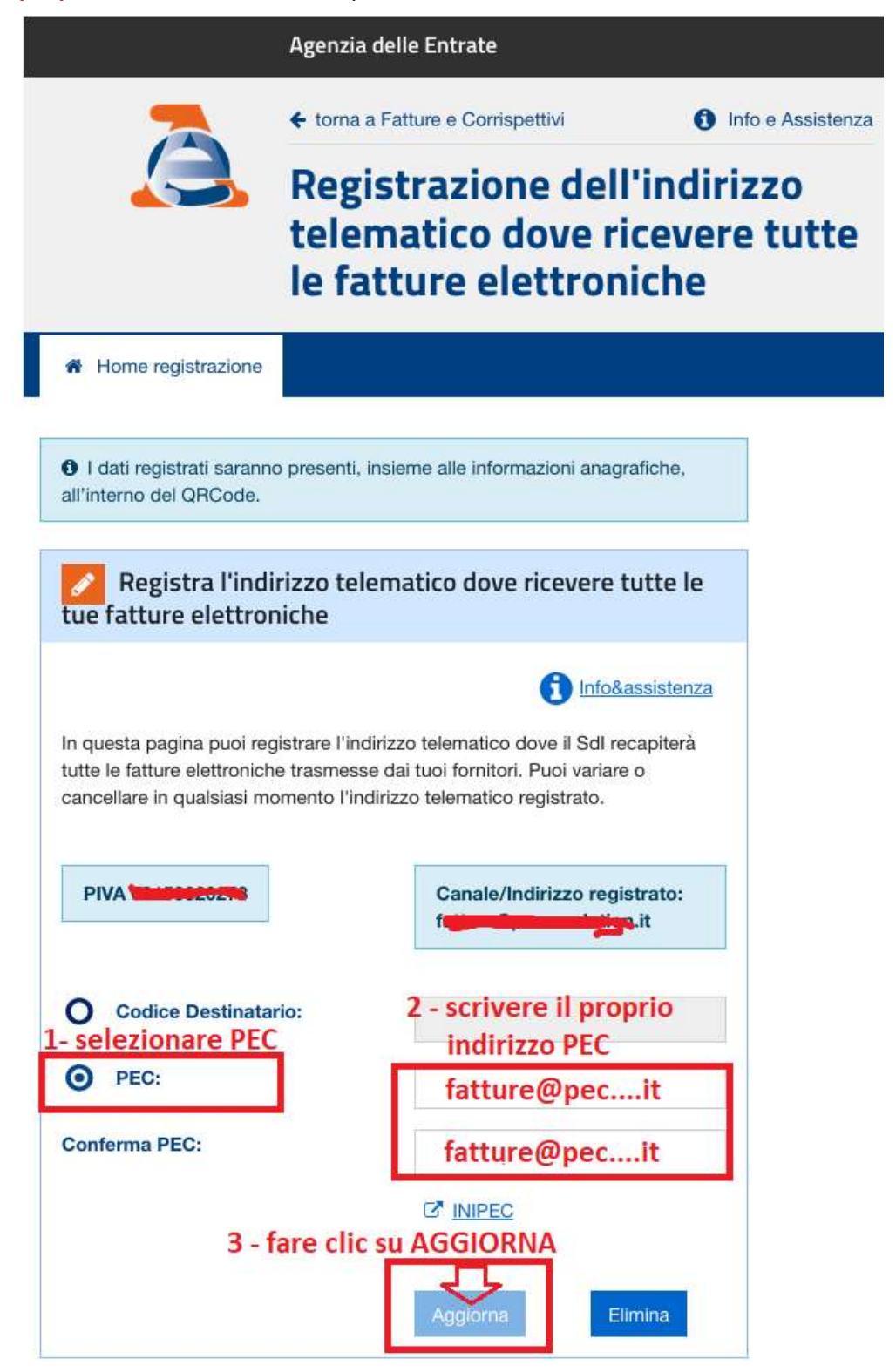

# ATTENZIONE: L'indirizzo PEC indicato nell'immagine è solo DI ESEMPIO!

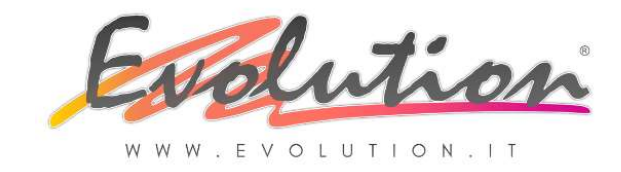

# ATTIVARE LA CONSERVAZIONE DELLE FATTURE ELETTRONICHE (obbligatoria).

La conservazione sostitutiva può essere attivata **A PAGAMENTO** con qualsiasi provider abilitato alla conservazione, in tal caso la gestione sarà **MANUALE**, oppure **GRATUITAMENTE** utilizzando il servizio di conservazione sostitutiva messo a disposizione nel portale dell'Agenzia delle Entrate (servizio che consigliamo di attivare in ogni caso anche se si è scelto un servizio a pagamento) in tal caso la gestione sarà **AUTOMATICA**.

Precisiamo infatti che possono essere attivati contemporaneamente più sistemi di conservazione (ad esempio quello gratuito dell'Agenzia delle Entrate e un altro a pagamento su altro provider).

Con Evolution consigliamo di utilizzare il servizio di conservazione sostitutiva GRATUITO messo a disposizione nel portale dell'Agenzia delle Entrate

Per aderire alla conservazione dell'Agenzia delle Entrate cliccare sul link presente tra i servizi disponibili nel portale "Fatture e Corrispettivi": **"Fatturazione elettronica"** 

# Servizi disponibili

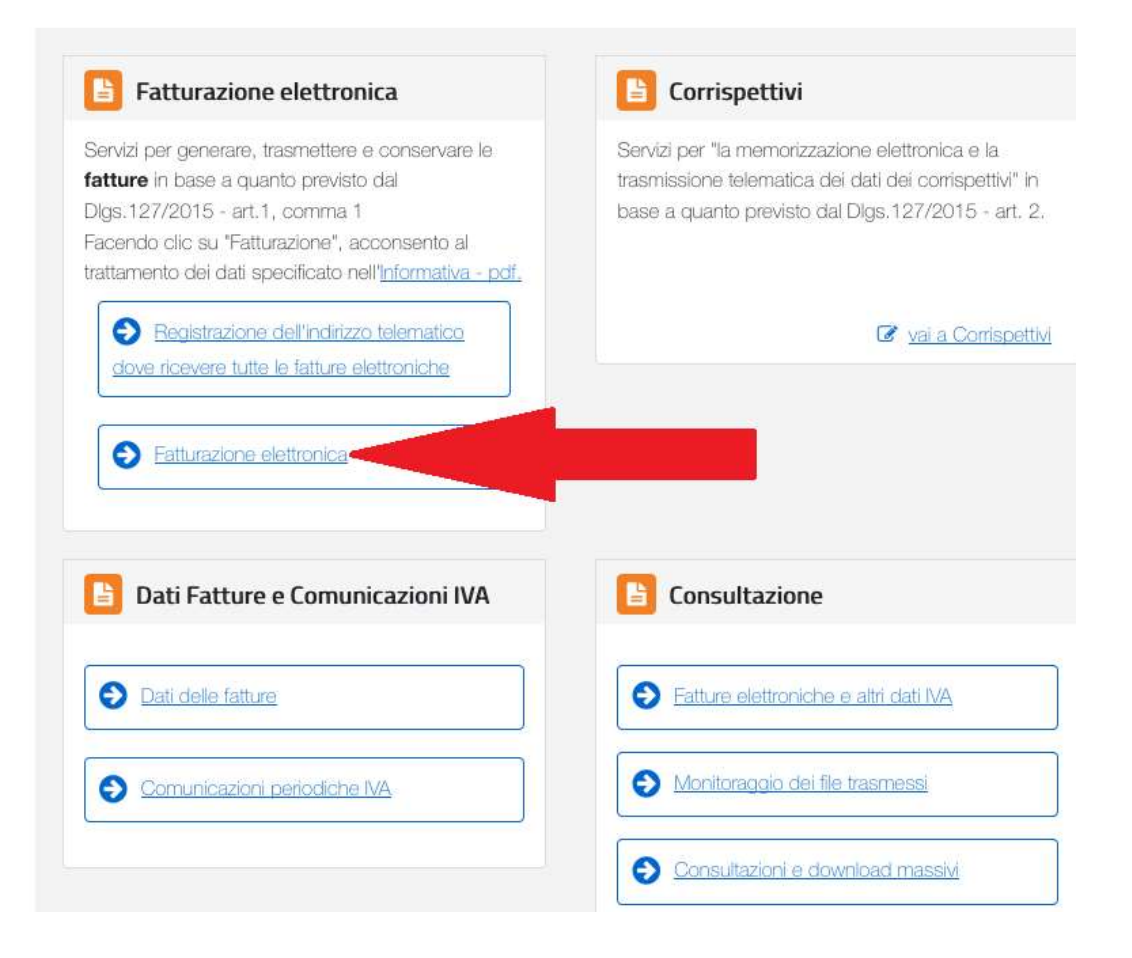

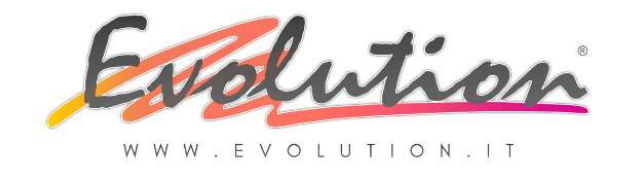

nella videata successiva nella sezione CONSERVAZIONE fare clic sul link: "Accedi alla sezione conservazione"

| Home fatturazione       Importa da file XML         Generazione         Crea nuovo file         Seleziona il tipo di fattura:         > Fattura ordinaria         ?         > Fattura semplificata         ?         > Fattura PA                                                                                                    | ione 🖪 Trasmissione 🖬 Conservazione                                                                                                    |                                                                                                    |
|----------------------------------------------------------------------------------------------------|----------------------------------------------------------------------------------------------------|----------------------------------------------------------------------------------------------------|
| Crea nuovo file       Importa da file XML       Importa da file XML         Seleziona il tipo di fattura:       Importa una fattura, anche se compilata parzialmente, in formato XML.       > Personalizza parzialmente, in formato XML.         > Fattura semplificata       ?       Sfoglia Nessun file selezionato.       > Visualizza P         > Fattura PA       ?       Importa       > Sigilla fattura |                                                                                                    |                                                                                                    |
| → <u>Accreditare</u>                                                                                                    | Importa da file XML<br>Importa una fattura, anche se compilata<br>parzialmente, in formato XML.<br>Sfoglia Nessun file selezionato.<br>Importa | <ul> <li>Funzionalità di supporto</li> <li>Personalizza la fattura</li> <li>Visualizza PDF fattura</li> <li>Controlla fattura</li> <li>Sigilla fattura</li> </ul> |
| Trasmissione Cegli il file dal tuo computer e invialo al Sistema Icevente. Conserva le tue fatture elettroniche o richiedi I'esibizione delle fatture che hai inviato al sistema di conservazione.                                                                                                    | al Sistema<br>Conserva le tue fatture elettroniche o richiedi<br>l'esibizione delle fatture che hai inviato al sistema i<br>conservazione.     | Accreditare il canale                                                                                                    |

nella videata successiva nella pagina CONSERVAZIONE fare clic nelle caselle di conferma per aderire la servizio poi fare clic su INVIA

|                              | Agenzia delle Entrate                                                                     |                                                        |
|------------------------------|-------------------------------------------------------------------------------------------|--------------------------------------------------------|
| 7                            | ← torna a Fatture e Corrispettivi Info e Assistenza                                       | Utente: \$                                             |
|                              | Fatturazione elettronica _ 1 _                                                            | per conti                                              |
|                              |                                                                                           | 😵 Cambia utenza di lavoro 🌲 Notifiche                  |
| Home fatturazione            | 🖉 Generazione 🛛 Trasmission                                                               |                                                        |
|                              |                                                                                           | 1 Info&assistenza                                      |
| Conserva                     | zione                                                                                     |                                                        |
| Invia in conservazione le tu | ue fatture, richiedine l'esibizione o monitora lo stato delle tue richieste.              |                                                        |
| Adesione al serv             | rizio di conservazione: Non Attiva                                                        |                                                        |
| Codice Fiscale: 0            |                                                                                           |                                                        |
| Indirizzo: LL.bk. C          | <u></u>                                                                                   |                                                        |
| Confermo di ave              | er press visione dell' <u>Accordo di servizio (Pdf)</u> e del <u>Manuale del servizio</u> | o di Conservazione (Pdf) e di accettare i termini e le |

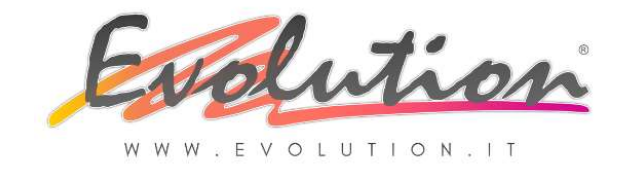

### GENERARE IL FILE PDF DEL PROPRIO QR CODE

**Non è un obbligo** ma è consigliabile stampare il proprio QR Code, ogni azienda avrà così a disposizione una sorta di "biglietto da visita" che potrà essere portato con sé, oppure inviato in PDF ai fornitori che lo richiedono.

Il QR Code contiene infatti: il numero di partita IVA, i dati anagrafici presenti nell'anagrafica tributaria e l'indirizzo telematico comunicato al SdI.

In caso di scelta PEC come indirizzo telematico il QR Code conterrà obbligatoriamente come codice destinatario 7 zeri: "0000000"

per stampare il "QR Code", dopo aver registrato l'indirizzo telematico scelto per ricevere le fatture come spiegato sopra, cliccare sul link presente tra i servizi disponibili nel portale "Fatture e Corrispettivi":

"QR Code in formato PDF"  $\rightarrow$  Verrà salvato nel PC il file PDF con i dati anagrafici dell'azienda.

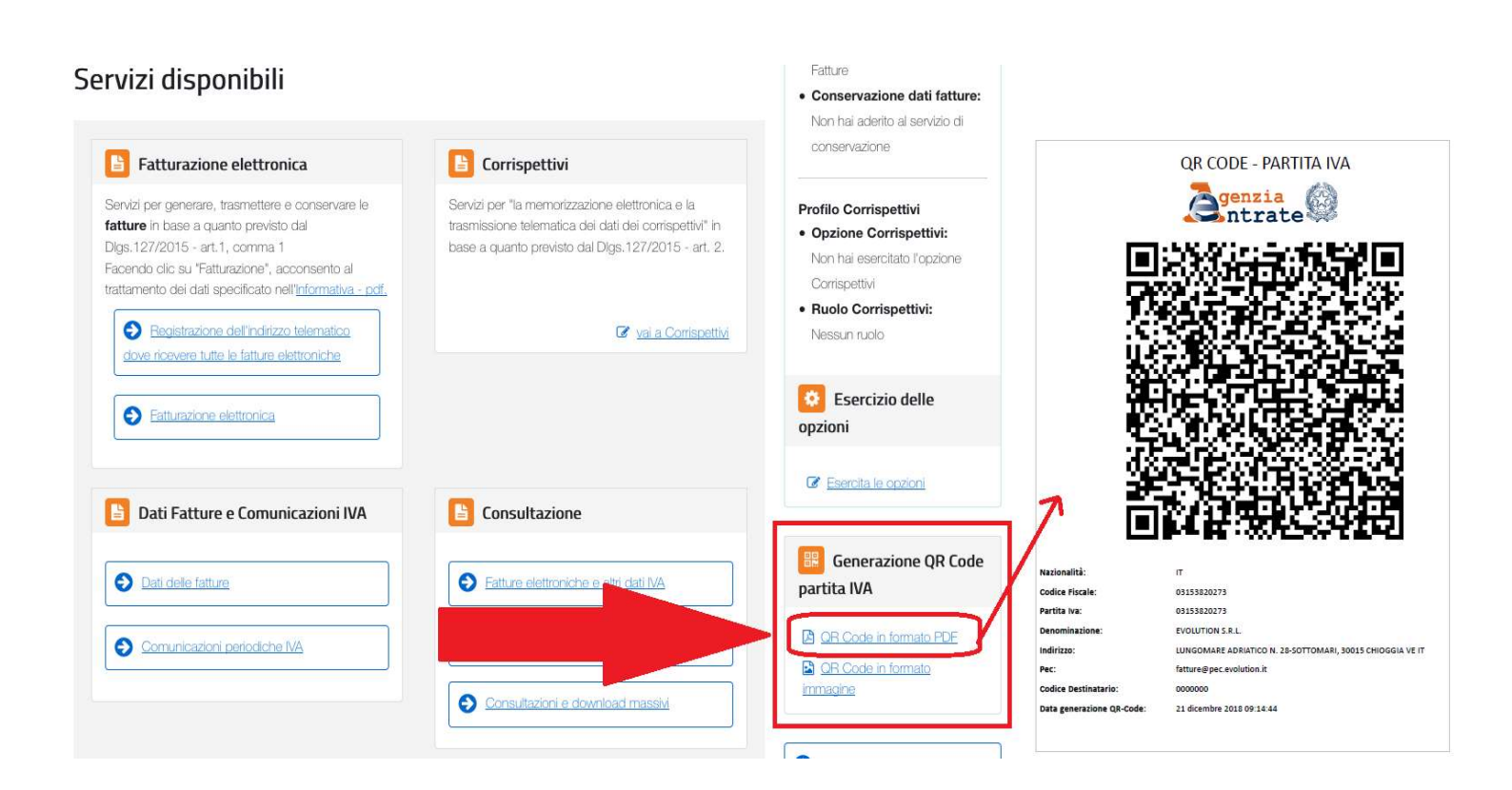

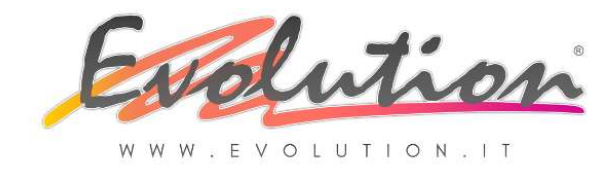

# 2.4 – Operazioni NON OBBLIGATORIE ma utili per evitare errori

Molte aziende inviano, o richiedono, il sistema scelto per l'invio e la ricezione delle fatture elettroniche. Precisiamo che non è un obbligo inviare o richiedere i dati in quanto, ripetiamo, in assenza di "Codice Destinatario" o di indirizzo PEC il Sistema di Interscambio (SdI) non riuscirà a consegnare direttamente la fattura elettronica al cliente ma la fattura non andrà persa: sarà a disposizione del cliente destinatario in un'apposita area di consultazione riservata del sito dell'Agenzia delle Entrate. Si dovrà avvisare il cliente (Cessionario) con una comunicazione tradizionale (email, telefonata, ecc.) affinché provveda a recuperarla nella sua area riservata del sito web dell'Agenzia delle Entrate.

1

Non è necessario quindi comunicare ai propri fornitori o richiedere a tutti i clienti di trasmetterci la loro PEC o il loro Codice Identificativo, perché potrebbero aver già provveduto a comunicarli direttamente all'Agenzia delle Entrate, ma in ogni caso **se si desidera si può**:

#### INVIARE IL PROPRIO QR CODE AI FORNITORI CHE LO RICHIEDONO

Non è un obbligo ma, se ricevete richiesta da parte dei vostri fornitori di comunicare il sistema scelto per la ricezione delle fatture elettroniche, potete inviare via e-mail il PDF stampato dal portale "Fatture e Corrispettivi", come spiegato in precedenza, contenente tutti i dati necessari.

L'invio del QR Code è consigliabile anche se non obbligatorio perché così si evitano eventuali errori anche della P.iva o dei dati anagrafici.

per inviare il "QR Code", allegare il PDF ad un e-mail oppure allegarlo in risposta alla richiesta ricevuta.

In alternativa:

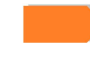

compilare la form cliccando sul link che eventualmente si riceve dai propri fornitori indicando i dati richiesti e indicare l'indirizzo telematico scelto (PEC o CODICE)

#### MEMORIZZARE NEL GESTIONALE L'INDIRIZZO TELEMATICO SCELTO DAI CLIENTI

Non è un obbligo ma, se ricevete comunicazione da parte dei vostri clienti del sistema scelto per inviargli le fatture elettroniche, potete memorizzare la PEC o il Codice ricevuto dal cliente nella funzione ARCHIVI  $\rightarrow$  CLIENTI come spiegato qui di seguito a PAG. 24

# **2.5 – Cosa fare nel gestionale EVOLUTION – NELLA PROPRIA INTESTAZIONE**

V

Per gestire con Evolution l'intero processo di fatturazione elettronica (attiva-passiva) per tutti gli utilizzatori del gestionale EVOLUTION, indipendentemente dall'indirizzo telematico scelto per l'invio e la ricezione (PEC O CODICE), è **necessario eseguire alcune semplici IMPOSTAZIONI INIZIALI, obbligatorie, nella propria intestazione.** 

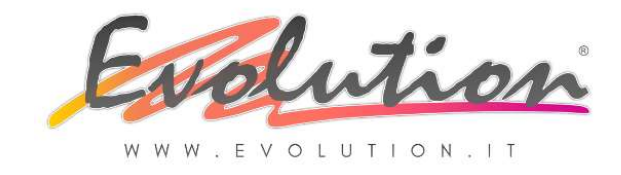

#### VERIFICARE I PROPRI DATI ANAGRAFICI MEMORIZZATI NEL GESTIONALE EVOLUTION

è importante verificare che la propria ragione sociale, indirizzo e P.iva, corrispondano a quelli presenti in anagrafica tributaria per evitare scarti delle fatture.

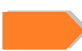

per verificarli aprire EVOLUTION e dal menu "?"  $\rightarrow$  "Informazioni su Evolution"  $\rightarrow$  fare clic su scheda INTESTATARIO e controllare tutti i campi presenti:

| Nº Licenza Intesta                          | Intestatario II                                                               | SdI                                              |                                           |                |
|---------------------------------------------|-------------------------------------------------------------------------------|--------------------------------------------------|-------------------------------------------|----------------|
| Inserire correttamente i da<br>propria ragi | Attenzion<br>ti della propria azienda perc<br>one sociale e la partita iva si | 1 <b>e</b><br>hè in seguito r<br>enza l'interven | non sarà più possib<br>to dei produttori. | ile variare la |
| Ragione sociale                             |                                                                               |                                                  |                                           |                |
| Indirizzo                                   | 1                                                                             |                                                  |                                           |                |
| Cap, località, provincia                    |                                                                               |                                                  |                                           |                |
| Stato                                       | 🕅 Italia                                                                      |                                                  |                                           | -              |
| Telefono1, telefono2, fax                   | 3                                                                             |                                                  | 3                                         | 0              |
| Web                                         |                                                                               |                                                  |                                           | 9              |
| E-mail - CCIAA                              |                                                                               |                                                  |                                           |                |
|                                             |                                                                               | 100                                              |                                           |                |

#### COMPILARE I CAMPI AGGIUNTIVI PRESENTI NELLA SCHEDA INTESTATARIO II

è importante compilare, o verificare se già inseriti, anche i campi presenti nella scheda INTESTATARIO II, i campi "REA Numero" e "REA Ufficio" (che equivale alla Provincia) sono OBBLIGATORI per tutte le aziende per l'emissione delle fatture elettroniche. Il mittente della fattura che verrà comunicato all' Agenzia delle Entrate sarà quello che è indicato nel campo RAGIONE SOCIALE della precedente finestra INTESTATARIO.

per verificarli aprire EVOLUTION e dal menu "?"  $\rightarrow$  selezionare "Informazioni su Evolution"  $\rightarrow$  fare clic su scheda INTESTATARIO II

| Nº Licenza In          | testatario      | Intestatario II | SdI |                |
|------------------------|-----------------|-----------------|-----|----------------|
| Titolo                 |                 |                 | Γ   | Persona física |
| Nome e Cognome         |                 |                 |     |                |
| Regime fiscale         | Ordinario       |                 | -   |                |
| REA Numero             |                 |                 | R   | EA Ufficio     |
| Stato liquidazione     | Non in liquidaz | ione            | •   | Socio unico    |
| Capitale sociale       |                 | i i             |     |                |
| Nome Albo prof.        |                 |                 | Pr  | ovincia albo   |
| Numero iscrizione albo | 6               |                 | Da  | ata albo       |
| od EORI                | 1               |                 |     |                |

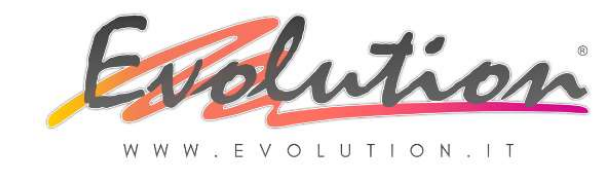

Si può selezionare la casella **"Persona Fisica"**, se il soggetto è **PERSONA FISICA**, ad esempio **i PROFESSIONISTI o le ditte individuali con la DENOMINAZIONE SOCIALE UGUALE al NOME DEL TITOLARE** (ad esempio PINCO PALLINO)

| Intestatario Intestatario II | N° Licenza SdI |
|------------------------------|----------------|
| Titolo                       | Persona fisica |
| Nome e Cognome               |                |
| Regime fiscale               | <b>•</b>       |
| REA Numero                   | REA Ufficio    |
| Stato liquidazione           | Socio unico    |
| Capitale sociale             |                |
| Nome Albo prof.              | Provincia albo |
| Numero iscrizione albo       | Data albo      |
| Cod. EORI                    |                |
|                              |                |

in tal caso si attiverà la casella NOME E COGNOME dove si potrà scrivere il Nome e Cognome del titolare, poi indicare il Titolo (Dr., ING. Ecc.) ed OBBLIGATORIAMENTE i codici REA (N° e Ufficio).

In tal caso **non** sono obbligatori **lo stato e il capitale sociale** che si disattiveranno.

Invece, come detto sopra :

i campi **"REA Numero" e "REA Ufficio" sono OBBLIGATORI per tutte le aziende** per l'emissione delle fatture elettroniche.

Se invece si tratta di una **ditta individuale ma con una DENOMINAZIONE SOCIALE DIVERSA DAL NOME PROPRIO DEL TITOLARE** (ad esempio "EVOLUTION DI PINCO PALLINO") e si desidera che il mittente che viene comunicato all'Agenzia delle Entrate sia la denominazione indicata nel campo RAGIONE SOCIALE, in tal caso, **NON** si deve selezionare la casella "Persona Fisica" e si dovranno compilare i campi previsti per le Persone Giuridiche senza compilar i campi non previsti per le PERSONE FISICHE:

| Stato liquidazione | Socio unico |
|--------------------|-------------|
| Capitale sociale   |             |

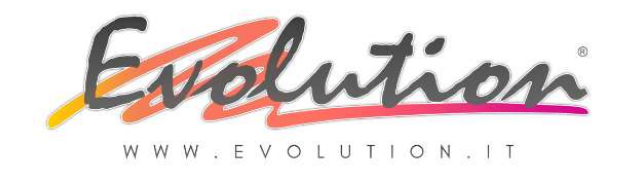

Se la vostra azienda è una **PERSONA GIURIDICA** compilare tutti campi richiesti:

| Nº Licenza         | Intestatario | Intestatario II | Sd | I              |  |
|--------------------|--------------|-----------------|----|----------------|--|
| Titolo             |              |                 |    | Persona fisica |  |
| Nome e Cognome     |              |                 |    | 6 m            |  |
| Regime fiscale     | Ordinario    |                 | •  |                |  |
| REA Numero         |              |                 |    | REA Ufficio    |  |
| Stato liquidazione | Non in liqui | dazione         | •  | 🔲 Socio unico  |  |

In caso di dubbi, o se non siete a conoscenza, dei dati da selezionare o inserire nei vari campi contattare il proprio commercialista o consulente fiscale.

### COMPILARE I CAMPI AGGIUNTIVI PRESENTI NELLA SCHEDA SdI

è importante compilare, o verificare se già inseriti, i campi presenti nella scheda **SdI**, in **quanto sono dati OBBLIGATORI per la ricezione e l'invio delle fatture elettroniche**, in questa scheda infatti si comunica al gestionale quale "indirizzo telematico" è stato **scelto dalla vostra azienda per INVIARE e RICEVERE le fatture elettroniche.** In caso di scelta PEC sarà necessario indicare tutti i parametri di accesso alla PEC.

per verificare o compilare i dati nella scheda SdI, aprire EVOLUTION e dal menu "?"  $\rightarrow$  selezionare "Informazioni su Evolution"  $\rightarrow$  fare clic su scheda SdI

| amediari)  | <b>▼</b> Fattur                | a B2B abilitata                                    |
|------------|--------------------------------|----------------------------------------------------|
| ermediari) |                                |                                                    |
|            |                                | Test                                               |
|            | Porta                          | 465                                                |
|            | Porta                          | 993                                                |
|            | Verifica ce                    | ertificato                                         |
| Password   |                                |                                                    |
|            | Password<br>io o altri softwar | Porta<br>Porta<br>Porta<br>Verifica ce<br>Password |

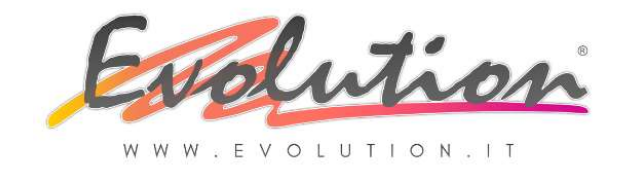

# PEC di SDI: Inserire l'indirizzo <u>sdi01@pec.fatturapa.it</u> SOLO PER L'INVIO DELLA PRIMA FATTURA ELETTRONICA

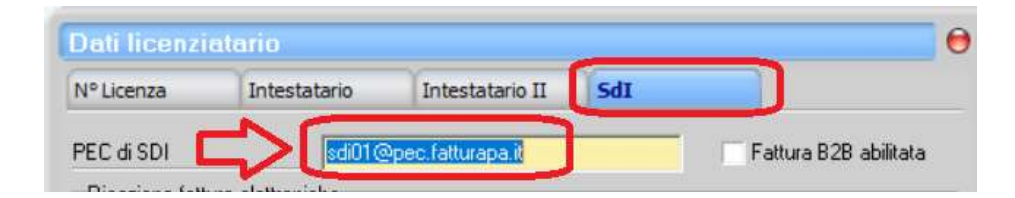

EVOLUTION invia la prima fattura elettronica, quindi il primo file XML emesso, come allegato ad un messaggio all'indirizzo: <u>sdi01@pec.fatturapa.it</u>

ATTENZIONE: Il sistema (SdI) risponde con una notifica (di scarto o di consegna) e nella stessa <u>comunica al mittente l'indirizzo PEC che dovrà utilizzare per i successivi</u> <u>invii,</u> l'indirizzo sarà uguale ma cambierà il numero ad esempio <u>sdixx@pec.fatturapa.it</u> dove le xx sarà il numero da utilizzare.

E' OBBLIGATORIO rientrare in questa finestra e SOSTITUIRE l'indirizzo sdi01@pec.fatturapa.it con quello che verrà comunicato da SDI.

ATTENZIONE: Solo chi ha già emesso ed inviato fatture PA ha già ricevuto un proprio indirizzo dal SDI ed in tal caso inserire o lasciare quello.

**"Fattura B2B abilitata":** Attivare con un clic questa casellina solo il giorno in cui si decide di iniziare ad emettere fatture elettroniche.

# ATTENZIONE:

CON LA CREAZIONE DEL NUOVO ANNO SI ATTIVA AUTOMATICAMENTE NELL'ARCHIVIO DEL 2019!!!

| Dau ncenzi   | atano           |            | -        |                       |
|--------------|-----------------|------------|----------|-----------------------|
| Intestatario | Intestatario II | Nº Licenza | SdI      |                       |
| PEC di SDI   | 1               |            | <u> </u> | Fattura B2B abilitata |

LE FATTURE DEL 2018 CONTINUERANNO AD ESSERE CARTACEE ANCHE SE EMESSE, NELL'ARCHIVIO DELL'ANNO 2018, ENTRO I PRIMI GIORNI DEL 2019!!!

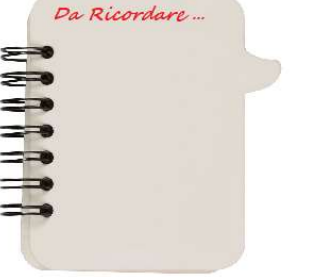

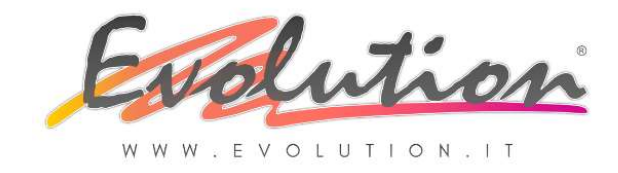

# Invio e ricezione fatture elettroniche - OPZIONE 1

Selezionare "PEC dedicata (invio e ricezione fatture senza intermediari)" se la vostra azienda ha scelto di INVIARE E RICEVERE LE FATTURE ELETTRONICHE IN PROPRIO utilizzando un indirizzo PEC quindi SENZA INTERMEDIARI.

| Nº Licenza                                  | Intestatario           | Inte         | statario  | II SdI           |            |            |
|---------------------------------------------|------------------------|--------------|-----------|------------------|------------|------------|
| PEC di SDI                                  | sdi01                  | @pec.fatt    | urapa.it  |                  | 🔽 Fattu    | ra B2B abi |
| <ul> <li>PEC dedica</li> <li>PEC</li> </ul> | ata (invio e ricezione | e fatture se | enza inte | ermediari)       | (          | Test       |
| SMTP                                        |                        |              |           |                  | Porta      | 46         |
| IMAP                                        |                        |              |           |                  | Porta      | 99         |
| SSL/TLS                                     | Autor                  | natico       | •         |                  | Verifica d | ertificato |
| Account                                     |                        |              |           | Password         |            |            |
| C Webservice                                | e (invio e ricezione l | tramite inte | ermediari | o o altri softwa | re)        |            |
| Lodice Destin                               | hatario                |              |           |                  |            |            |

# \*\*SISTEMA USATO DA EVOLUTION\*\*

N.B.: In questo caso si attiverà nel gestionale un SERVIZIO DI INVIO E RICEZIONE automatico delle fatture.

Compilare tutti i campi presenti indicando nel campo **PEC** la propria PEC che si desidera utilizzare per le fatture elettroniche (quella che è stata registrata anche nel portale "Fatture e Corrispettivi" come indicato a pag. 10).

Le informazioni da inserire nei campi presenti in questa opzione sono i **"parametri di comunicazione"** che vengono inviati, dal provider scelto, quando si acquista la PEC:

PEC: inserire il vostro indirizzo PEC

*SMTP*: inserire il codice che si trova nelle istruzioni generali di configurazione delle caselle pec del provider scelto

*IMAP:* inserire il codice che si trova nei parametri di comunicazione presenti nella propria documentazione ricevuta dal provider per la configurazione della PEC

*Porta – SSL/TLS – Verifica certificato:* escono di default, non modificarli se non esplicitamente comunicato dai nostri tecnici.

Account e Password: inserire il vostro indirizzo PEC e la vostra password.

Questi dati verranno utilizzati dal SERVIZIO DI INVIO E RICEZIONE automatico, presente in EVOLUTION, per collegarsi alla vostra PEC (quindi non dovrete accedere manualmente) ed inviare le fatture messe e scaricare le fatture ricevute.

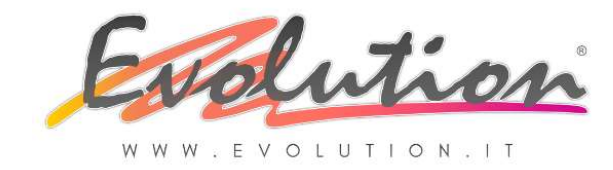

### **IMPORTANTE:**

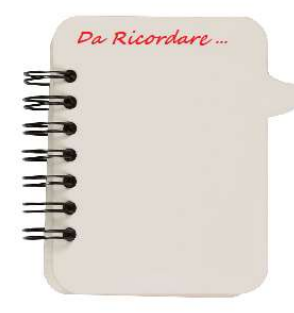

#### SE SI USA LA PEC (sistema utilizzato da EVOLUTION)

Le fatture DI VENDITA E DI ACQUISTO <u>VALIDE AI FINI FISCALI</u> vengono inviate e ricevute AUTOMATICAMENTE direttamente dall'azienda e conservate nel portale "Fatture e Corrispettivi" dell'Agenzia delle Entrate (ACCERTARSI di aver attivato la conservazione sostitutiva come indicato a pag. 10).

Attivando questo tipo di invio EVOLUTION riceve in automatico anche la notifica di consegna o di scarto, delle fatture emesse, dal SdI e le segnala con un "Pop Up" che apparirà in basso a destra dello schermo.

A ricevimento dal SdI della notifica di CONSEGNA (o di messa a disposizione nell'area riservata in caso di impossibilità alla consegna) in automatico invierà la notifica OBBLIGATORIA PER LEGGE al Cessionario (cliente/destinatario), allegando alla comunicazione una copia non valida ai fini fiscali, successivamente il Cessionario (cliente/destinatario) dovrà occuparsi di scaricare la fattura XML VALIDA AI FINI FISCALI per poterla detrarre ai fini iva.

Una <u>COPIA NON VALIDA AI FINI FISCALI</u> delle fatture emesse ai clienti e ricevute dai fornitori, nella proprio PEC, può essere inviata anche al commercialista per la registrazione nei loro sistemi.

I file XML delle fatture emesse e ricevute vengono salvati in due cartelle:

Fatture RICEVUTE: .\Evolution4\Az1\IMG\In

Fatture INVIATE: .\Evolution4\Az1\IMG\out

si può accedere manualmente alle cartelle indicate per copiare i file ed inviarli oppure utilizzare la funzione INVIO/RICEZIONE FATTURE presente nel menu VENDITE.

In alternativa si può inviare la copia in un formato tradizionale (PDF o cartaceo).

"Pulsante TEST": Solo se si attiva L'OPZIONE 1, dopo aver impostato i suddetti parametri, si può verificare che l'invio alla PEC funzioni facendo un TEST di invio premendo il pulsante TEST:

| Dati licenzi     | atario                   |                     |         |                         |
|------------------|--------------------------|---------------------|---------|-------------------------|
| Intestatario     | Intestatario II          | Nº Licenza          | SdI     |                         |
| PEC di SDI       |                          |                     |         | 🔲 Fattura B2B abilitata |
| Invio e ricezior | ne fatture elettroniche  | c.                  |         |                         |
| PEC dedica       | ata (invio e ricezione f | atture senza interm | ediari) | Test                    |
| PEC              |                          |                     |         |                         |

Verrà inviato un e-mail di prova con scritto TEST nell'indirizzo PEC memorizzato nel campo "PEC"

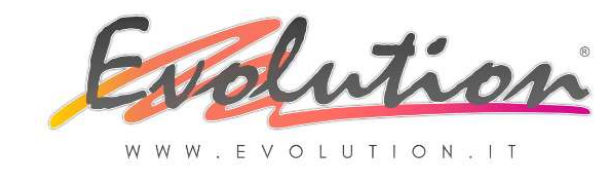

Se tutto è stato impostato correttamente dopo pochi secondi si riceve l'e-mail di test nella propria casella PEC e appare in basso a destra del monitor la NOTIFICA di ricevimento dell'e-mail, **questa sarà la prova che l'invio e la ricezione delle fatture funzionerà correttamente.** 

Qui di seguito **un esempio di impostazioni** con un indirizzo PEC acquistato su **INFOCERT**:

| Nº Licenza                     | Intestatario                                    | statario Intestatario II SdI |             |                |                       |  |
|--------------------------------|-------------------------------------------------|------------------------------|-------------|----------------|-----------------------|--|
| PEC di SDI sdi01@              |                                                 | 1@pec.fatturapa.it           |             |                | Fattura B2B abilitata |  |
| Invio e ricezion<br>PEC dedica | ie fatture elettronich<br>ta (invio e ricezione | e<br>fatture senza in        | termediari) |                | Test                  |  |
| PEC                            | > MI0                                           | ) INDIRIZZO F                | PEC <       |                |                       |  |
| SMTP                           | sendm.                                          | cert.legalmail.it            |             | Porta          | 465                   |  |
| IMAP                           | mbox.c                                          | ert.legalmail.it             |             | Porta          | 993                   |  |
| SSL/TLS                        | Autom                                           | atico 💌                      |             | Veri           | fica certificato      |  |
| Account                        | > MIC                                           | ACCOUNT PI                   | Passwor     | Password ***** |                       |  |

Qui di seguito **un esempio di impostazioni e un test di invio** con un indirizzo PEC acquistato su **ARUBA**:

| Nº Licenza                                               | Intestatario                                      | estatario Intestatario II SdI |            |         |                      |
|----------------------------------------------------------|---------------------------------------------------|-------------------------------|------------|---------|----------------------|
| PEC di SDI sdi010                                        |                                                   | pec.fatturapa.it              |            | ▼ Fa    | attura B2B abilitata |
| <ul> <li>Invio e ricezior</li> <li>PEC dedica</li> </ul> | e fatture elettroniche<br>ta (invio e ricezione l | e<br>iatture senza int        | ermediari) |         | Test                 |
| SMTP                                                     | > MIU                                             | ) INDIRIZZU Pl                | EL <       | Porta   | 465                  |
| IMAP                                                     | imaps.p                                           | imaps.pec.aruba.it            |            | Porta   | 993                  |
| SSL/TLS                                                  | Autom                                             | atico 👻                       |            | Verific | a certificato        |
| Account                                                  | > MIC                                             | ACCOUNT PI                    | Password   | ****    |                      |

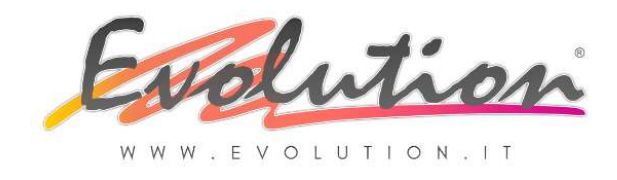

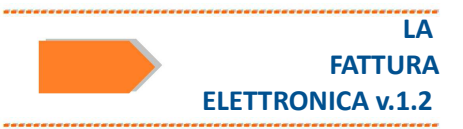

# Premendo il pulsante TEST si riceverà nella propria PEC:

- 1. l'e-mail di TEST
- 2. la notifica di ACCETTAZIONE
- 3. la notifica di CONSEGNA

| Aruba L<br>Gestore di Posto Certificato ed Autorito | <b>PEC</b><br>a di Certificazione                                                   | f     | <u>to</u><br> |
|-----------------------------------------------------|-------------------------------------------------------------------------------------|-------|---------------|
| Ricerca nei messaggi                                | Posta in arrivo                                                                     |       |               |
| Nuovo 🔻 🖄 Aggiorna                                  | 🙀 Rispondi 🙀 Rispondi a tutti 🔤 Inoltra 🍱 Sposta a 🔻 🦉 Elimina 👎 Altre azioni 🔻     |       |               |
| O Desktop                                           | Visualizza i messaggi 🔻 Nessun filtro                                               |       |               |
| 🖂 Messaggi                                          | Da/A Øggetto                                                                        | Data  | Timensioni    |
|                                                     | Per conto di: f .it 🖉 POSTA CERTIFICATA: [Evolution/SDI] Test invio/ricezione       | 10:19 | 14 Kb         |
| E Le mie cartelle                                   | posta-certificata@pec.aruba.it 🧳 CONSEGNA: [Evolution/SDI] Test invio/ricezione     | 10:19 | 15 Kb         |
| Bozze                                               | posta-certificata@pec.aruba.it 🖉 ACCETTAZIONE: [Evolution/SDI] Test invio/ricezione | 10:19 | 13 Kb         |

Contemporaneamente si vedrà in basso a destra del monitor una finestra (**il nuovo SERVIZIO DI INVIO E RICEZIONE)** che avvisa del ricevimento dell'e-mail, successivamente comparirà la NOTIFICA che la fattura è stata accettata e consegnata.

In pratica con il proprio indirizzo PEC si fa un test di invio a se stessi quindi:

#### nella propria PEC si vede

- l'e-mail in ricezione (come se fossimo i destinatari della fattura)
- l'e-mail che la fattura è stata ACCETTATA (come se fossimo i mittenti della fattura inviata)
- l'e-mail che conferma la CONSEGNA (come se fossimo i mittenti della fattura inviata).

#### nel gestionale si vede

- la notifica di ricevimento dell'e-mail nella PEC (come se fossimo i destinatari della fattura)
- la notifica che l'ipotetica fattura è stata accettata
- la notifica che l'ipotetica fattura è stata consegnata

a questo punto si può iniziare a generare e ricevere fatture elettroniche con la PEC.

# Invio e ricezione fatture elettroniche - OPZIONE 2

Selezionare **"Webservice (invio e ricezione tramite intermediario o altri software)"** se la vostra azienda ha scelto di **INVIARE E RICEVERE LE FATTURE ELETTRONICHE** utilizzando un CODICE DESTINATARIO quindi **ATTRAVERSO UN INTERMEDIARIO (ad esempio il commercialista)** 

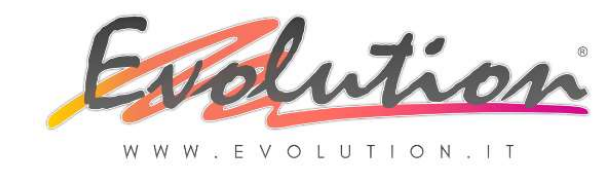

\*\*SISTEMA NON USATO DA EVOLUTION\*\*

#### **QUINDI GESTIONE MANUALE**

| PEC di SDI   |                  | sdi01@pe      | ec.fatturapa.i | 1          | ✓ Fattur      | a B2B abilitata |
|--------------|------------------|---------------|----------------|------------|---------------|-----------------|
| Invio e rice | ezione fatture ( | elettroniche  |                |            |               |                 |
| C PEC de     | dicata (invio e  | ricezione fat | ture senza in  | ermediari) |               |                 |
| PEC          |                  |               |                |            |               |                 |
| SMTP         |                  |               |                |            | Porta         | 465             |
| IMAP         |                  |               |                |            | Porta         | 993             |
| SSL/TLS      | 1                | Automatic     | co 💌           |            | 🔽 Verifica ce | ertificato      |
| Accessory    |                  |               |                | Password   |               |                 |

**N.B.:** In questo caso **NON** si attiverà nel gestionale il SERVIZIO DI INVIO E RICEZIONE automatico delle fatture.

Compilare il campo **Codice Destinatario** indicando il codice che vi è stato comunicato dall'INTERMEDIARIO.

# **IMPORTANTE:**

SE SI USA IL CODICE DESTINATARIO (sistema NON utilizzato da EVOLUTION)

Le fatture di VENDITA <u>VALIDE AI FINI FISCALI</u> vengono emesse dall'azienda ma NON VENGONO INVIATE direttamente al SdI. Vengono salvate in una cartella interna e poi PER ESSERE VALIDE SI DEVONO INVIARE I FILE XML ALL'INTERMEDIARIO CHE DOVRA' PROVVEDERE:

- ALL'INVIO OBBLIGATORIO AL SDI

- ALLA NOTIFICA OBBLIGATORIA AL CLIENTE

# - ALLA CONSERVAZIONE SOSTITUTIVA OBBLIGATORIA

<u>IMPORTANTE</u>: Attivando questo tipo di invio EVOLUTION NON riceve in automatico la notifica di consegna o di scarto dall'SdI ma la riceve l'INTERMEDIARIO.

La notifica OBBLIGATORIA PER LEGGE al Cessionario (cliente/destinatario), a ricevimento dall'SdI della notifica di CONSEGNA della fattura (o di messa a disposizione nell'area riservata) dovrà farla l'INTERMEDIARIO.

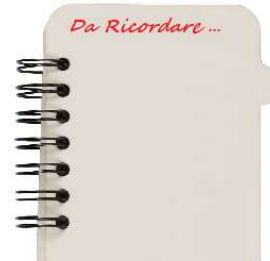

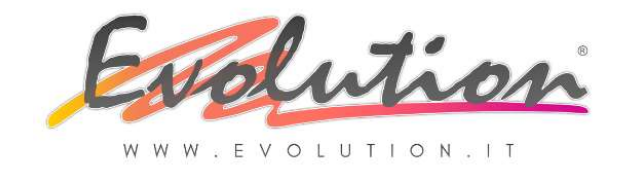

Per inviare i file in formato XML delle fatture di vendita all'intermediario (commercialista) si può accedere manualmente alla cartella indicata di seguito dove si trovano i file XML:

Fatture INVIATE: .\Evolution4\Az1\IMG\out

copiare i file ed inviarli come allegato ad un e-mail al proprio commercialista o caricare manualmente i file nel sistema messo a disposizione dal commercialista.

Le fatture di ACQUISTO <u>VALIDE AI FINI FISCAL</u>I le riceverà l'INTERMEDIARIO (commercialista) quindi NON SI RICEVERANNO DIRETTAMENTE.

Una <u>COPIA NON VALIDA AI FINI FISCALI</u> delle fatture di acquisto può essere richiesta al vostro intermediario (commercialista) per la registrazione in EVOLUTION. <u>ATTENZIONE:</u> NON FORNIAMO ASSISTENZA TECNICA SU COME FARSI INVIARE LE FATTURE DALL'INTERMEDIARIO!

# 2.6 – Cosa fare nel gestionale EVOLUTION – NELLE ANAGRAFICHE DEI CLIENTI

Per gestire con Evolution l'intero processo di fatturazione elettronica (attiva-passiva) per tutti gli utilizzatori del gestionale EVOLUTION, è necessario eseguire alcune semplici IMPOSTAZIONI INIZIALI, non obbligatorie, nelle anagrafiche dei Clienti.

MEMORIZZARE NEL GESTIONALE L'INDIRIZZO TELEMATICO SCELTO DAI CLIENTI

**Non è un obbligo** ma, se si ricevono comunicazioni da parte dei propri clienti del sistema scelto per inviare le fatture elettroniche, si può **memorizzare la PEC o il Codice** che viene comunicato dal cliente.

#### Se il cliente comunica la propria PEC:

aprire EVOLUTION e dal menu ARCHIVI  $\rightarrow$  CLIENTI  $\rightarrow$  fare clic su scheda INTERNET  $\rightarrow$  IMPORTANTE selezionare come **"Tipo": Pec per fatture B2B**, solo così la PEC verrà indicata in fattura ed il SdI la userà come indirizzo per consegnare le fatture elettroniche emesse (nel caso in cui non sia stato registrato nel portale)

| Clienti            |            |                              |      |              |                |  |  |  |
|--------------------|------------|------------------------------|------|--------------|----------------|--|--|--|
| Codice sotto       | oconto     | 3000001820                   |      |              |                |  |  |  |
| Ragione so         | ciale      | CLIENTE PROVA                |      |              |                |  |  |  |
| Principale         | Internet   | Telefoni                     | Note | Destinazioni | Listino diente |  |  |  |
| Tipo               |            | Indirizzo                    | 0    |              |                |  |  |  |
| Pec per l          | attura B2B | clienteprova@pec.it          |      |              |                |  |  |  |
| Contraction of the |            | Clienteprova@clienteprova.it |      |              |                |  |  |  |

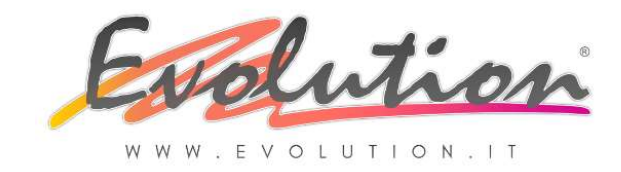

 $\rightarrow$  poi, se non già presente, inserire anche un indirizzo E-Mail normale, del cliente, dove EVOLUTION invierà automaticamente la NOTIFICA obbligatoria per legge con allegata una COPIA IN PDF della fattura con indicazione "NON VALIDA AI FINI FISCALI"

Se il cliente è **ITALIANO** si presume abbia registrato, nel portale "Fatture e Corrispettivi" dell'Agenzia delle Entrate, il sistema scelto per la ricezione delle fatture elettroniche pertanto l'inserimento in fattura della PEC, in questo caso, sarebbe superflua in quanto **PREVALE quello che il cliente ha registrato nel portale dell'Agenzia delle Entrate**.

Se il cliente non ha registrato nulla nel portale dell'Agenzia delle Entrate è importante l'indirizzo PEC memorizzato nel suddetto campo nell'anagrafica del cliente perchè verrà indicato in fattura ed SdI lo userà per consegnare la fattura al cliente.

Se il cliente è un **CONSUMATORE FINALE** oppure se si tratta di un **CLIENTE ESTERO CEE O EXTRACEE** non essendo in possesso, di solito, di una PEC è utile farsi comunicare e memorizzare un indirizzo e-mail normale e memorizzarlo nell'anagrafica, questo verrà utilizzato per inviare la FATTURA VALIDA AI FINI FISCALI, che, se non si conosce l'indirizzo e-mail, potrà essere stampata su carta e consegnata o spedita per posta normale, in ogni caso la fattura verrà automaticamente inviata al SdI e in caso di cliente estero questo esonera di comunicare con l'Esterometro le fatture di vendita estere.

|              | CLIENTE ITALIAN<br>indirizzo scelto d<br>indicato in fattur<br>riceverà la fattur<br>sito dell'ADE non<br>indirizzo PEC.<br>CONSUMATORE<br>non sono in poss<br>il cliente rieceve | I <u>O:</u><br>al cliente per la ricezione delle fattu<br>a per l'invio della fattura <b>VALIDA A</b><br>a nel sistema che il cliente ha regist<br>ha registrato nulla la fattura viene<br>FINALE O CLIENTE ESTERO:<br>sesso di un indirizzo PEC quindi il file<br>la fattura nell'indirizzo e-mail NORM | Ire elettroniche veri<br>I FINI FISCALI, ma il<br>rrato nel sito dell'AE<br>inviata da SdI a que<br>XML viene inviato<br>MALE o cartacea. | rò<br>cliente<br>)E. Se nel<br>esto<br>al SdI ma |
|--------------|----------------------------------------------------------------------------------------------------|----------------------------------------------------------------------------------------------------|----------------------------------------------------------------------------------------------------|--------------------------------------------------|
| $\backslash$ | Clienti<br>Codice sottoconto<br>Ragione sociale                                                                                                    | 3000001820<br>CLIENTE PROVA                                                                                                    | Dati acciuntivi Foto                                                                                                    | •                                                |
|              | Tipo                                                                                                    | Indirizzo                                                                                                    | Note                                                                                                    | Predefinita                                      |
|              | Pec per fattura B2B                                                                                                    | clienteprova@pec.it                                                                                                    | 1                                                                                                    |                                                  |
|              | CLIENTE ITALIANC<br>indirizzo usato per<br>CLIENTE e per l'inv<br>AI FINI FISCALI de<br>CONSUMATORE F<br>indirizzo usato per<br>vendita VALIDA A                                  | <u>):</u><br>r l'invio della NOTIFICA AL<br>/io della COPIA NON VALIDA<br>lla fattura elettronica.<br>FINALE O CLIENTE ESTERO:<br>r l'invio della fattura di<br>I FINI FISCALI.                                                                                                    | P                                                                                                    |                                                  |

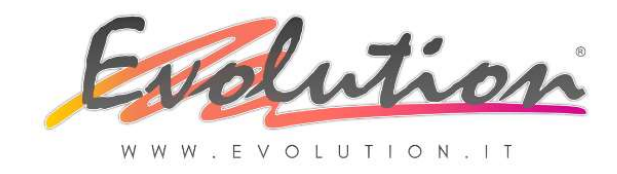

# Se il cliente comunica un CODICE DESTINATARIO

aprire EVOLUTION e dal menu ARCHIVI  $\rightarrow$  CLIENTI  $\rightarrow$  fare clic su scheda DESTINAZIONI  $\rightarrow$  nel campo "Cod. univoco uff." indicare il codice ricevuto dal cliente  $\rightarrow$  inserendo il CODICE verrà indicato in fattura ed il Sdl lo userà come indirizzo di destinazione per consegnare le fatture elettroniche emesse

| Codice sotto    | conto    |       | 30000018      | 3000001820 |                                       |              |  |  |  |
|-----------------|----------|-------|---------------|------------|---------------------------------------|--------------|--|--|--|
| Ragione sociale |          |       | CLIENTE PROVA |            |                                       |              |  |  |  |
| Principale      | Inte     | rnet  | Telefoni      | Note       | Destinazioni                          | Listino dier |  |  |  |
| Ragione so      | ciale:   | CLIEI | NTE PROVA     |            | · · · · · · · · · · · · · · · · · · · |              |  |  |  |
| Indirizzo:      |          |       |               |            |                                       |              |  |  |  |
| CAP:            |          |       | Località:     |            |                                       |              |  |  |  |
| Nazione:        |          |       |               |            |                                       |              |  |  |  |
| Conad cod       | Coop:    | _     |               | Cor        | had cod. Cliente:                     |              |  |  |  |
| Cod. univo      | co uff.: | 1234  | 5AB C         |            | C.U.P.:                               |              |  |  |  |
| Tipo ordine     | P.A.:    |       |               | Nu         | m doc P.A.:                           |              |  |  |  |
| Edi Mittente:   |          |       |               | Edi        | Cliente:                              |              |  |  |  |

 $\rightarrow$  poi, se non già presente, inserire anche un indirizzo E-Mail normale, del cliente, (come spiegato sopra) dove EVOLUTION invierà automaticamente la NOTIFICA obbligatoria per legge con allegata una COPIA IN PDF della fattura con indicazione "NON VALIDA AI FINI FISCALI"

Il codice corrisponde OBBLIGATORIAMENTE a 7 zeri "0000000" nei seguenti casi:

- se il cliente ha scelto la PEC
- se il cliente è CONSUMATORE FINALE (quindi ha solo codice fiscale alfanumerico)
- se il cliente è ESTERO (quindi ha P.iva di 11 zeri oppure con nazione diversa da IT)

nei suddetti casi non serve inserire il codice "0000000" perché il programma lo inserirà in automatico in fase di emissione fattura.

#### Se il cliente comunica sia PEC che CODICE DESTINATARIO

si possono memorizzare entrambi nell'anagrafica ma prevale solo un sistema.

Se il cliente ha registrato il sistema scelto per la ricezione delle fatture elettroniche PREVALE quello che il cliente ha registrato nel portale dell'Agenzia delle Entrate.

Se il cliente non ha registrato nulla, nel portale dell'Agenzia delle Entrate, tra la PEC e il codice destinatario indicati in anagrafica del cliente PREVALE il CODICE DESTINATARIO, pertanto il codice inserito nel campo spiegato sopra, nell'anagrafica del cliente, verrà indicato in fattura ed SdI lo userà per consegnare la fattura al cliente mentre la PEC indicata verrà ignorata.

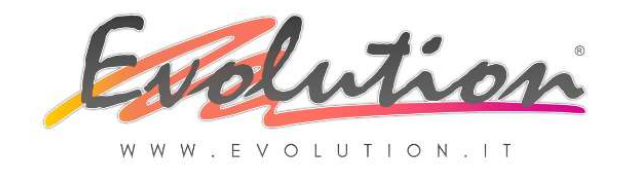

# Se il cliente non comunica NULLA

la fattura non andrà persa come già spiegato a pag.12 al paragrafo 2.4 :

"...in assenza di "Codice Destinatario" o di indirizzo PEC il Sistema di Interscambio (SdI) non riuscirà a consegnare direttamente la fattura elettronica al cliente ma **la fattura non andrà persa**: sarà a disposizione del cliente destinatario in un'apposita area di consultazione riservata del sito dell'Agenzia delle Entrate. Si dovrà avvisare il cliente (Cessionario) con una comunicazione tradizionale (email, telefonata, ecc.) affinché provveda a recuperarla nella sua area riservata del sito web dell'Agenzia delle Entrate."

# VERIFICARE CHE TUTTE LE P.IVA DEI CLIENTI ABBIANO: "IT" E LA NAZIONE ITALIA

E' UN OBBLIGO che davanti alla P.iva dei clienti sia presente la sigla IT, in caso contrario il file XML della fattura elettronica emessa verrebbe RESPINTO.

E' UN OBBLIGO che nel campo nazione sia presente "Italia", selezionata dal menu a tendina cliccando la freccia, non si dovrà indicare nulla di diverso (ad esempio ITALIA) perché in tal caso il cliente verrebbe considerato ESTERO.

#### Per verificare la P.iva dei clienti e la nazione

aprire EVOLUTION e dal menu ARCHIVI  $\rightarrow$  CLIENTI  $\rightarrow$  rimanere nella scheda PRINCIPALE  $\rightarrow$  premere il pulsante PRECEDENTE e scorrere l'archivio dei clienti

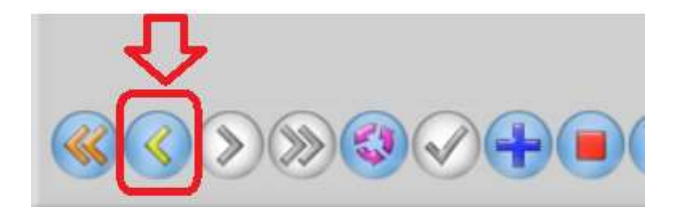

verificare che sia presente IT davanti alla P.va e che la nazione sia Italia:

| Clienti       |          |           |        |            |                     |                |            |       |   |
|---------------|----------|-----------|--------|------------|---------------------|----------------|------------|-------|---|
| Codice sotto  | conto    | 30000018  | 320    |            |                     |                |            |       | • |
| Ragione soc   | iale     | CLIENTE   | PROVA  |            |                     |                |            |       |   |
| Principale    | Internet | Telefoni  | Note   | Destinazio | ni Listino diente   | Dati aggiuntiv | i Foto     |       |   |
| Indirizzo     |          |           |        |            |                     |                |            |       |   |
| Can           |          | -         | Città  |            |                     |                |            | Prov. | Q |
| Nazione       |          | > Italia  |        |            |                     |                |            |       | - |
| Partita Iva   |          | IT 12 45  | 678911 | 3          | Cod. fiscale        |                | 1234567891 | 1     |   |
| Listino prezi | 21       | Listino 1 |        | -          | Listino alternativo | 1              | Listino 1  |       | - |

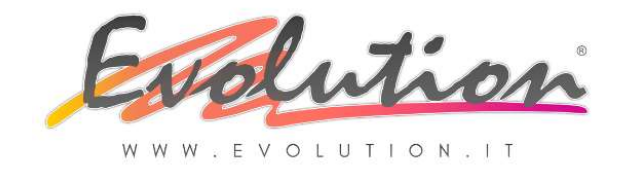

# La Nazione deve essere selezionata dal menu a tendina:

| Clienti        |          |                                                             |       |              |                |                 |      |  |  |
|----------------|----------|-------------------------------------------------------------|-------|--------------|----------------|-----------------|------|--|--|
| Codice sotto   | conto    | 3000001820                                                  |       |              |                |                 |      |  |  |
| Ragione soc    | iale     | CLIENTE                                                     | PROVA |              |                |                 |      |  |  |
| Principale     | Internet | Telefoni                                                    | Note  | Destinazioni | Listino diente | Dati aggiuntivi | Foto |  |  |
| ndirizzo       |          |                                                             |       |              |                |                 |      |  |  |
| Сар            |          |                                                             | Città |              |                |                 |      |  |  |
| lazione        |          | Italia                                                      |       |              |                |                 |      |  |  |
| artita Iva     |          | Isole Pitca                                                 | aim   |              |                |                 |      |  |  |
| istino prez    | zi       | Isole Salomone<br>Isole Vergini americane                   |       |              |                |                 |      |  |  |
| /aluta         |          | Isole Vergini britanniche<br>Isole minori deali Stati Uniti |       |              |                |                 |      |  |  |
| Sconto Istaele |          |                                                             |       |              |                |                 |      |  |  |
| lgente         |          | Italia<br>Jersey                                            |       |              |                |                 |      |  |  |
| Spedizione     |          | ×                                                           |       |              |                |                 |      |  |  |

# VERIFICARE CHE TUTTI I CORRIERI PRESENTI IN ARCHIVIO ABBIANO: P.IVA CON "IT" E N° ISCRIZIONE ALBO

**E' UN OBBLIGO** che nei corrieri UTILIZZATI PER SPEDIRE LE MERCI sia indicata la P.IVA e l'iscrizione all' ALBO.

# Per verificare i corrieri e correggere o inserire i dati mancanti

aprire EVOLUTION e dal menu ARCHIVI  $\rightarrow$  SPEDIZIONI  $\rightarrow$  rimanere nella scheda PRINCIPALE  $\rightarrow$  premere il pulsante PRECEDENTE  $\rightarrow$  scorrere l'archivio e verificare

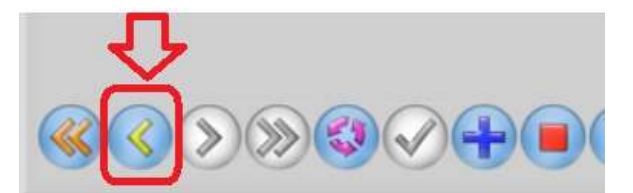

| Principale     Internet     Telefoni     Note       Indirizzo     Cap     Città     Prov.       Nazione     Città     Prov. |   |
|----------------------------------------------------------------------------------------------------|---|
| Indirizzo       Cap       Città       Nazione                                                                               |   |
| Cap Città Prov.<br>Nazione                                                                                                  |   |
| Nazione                                                                                                    | 0 |
|                                                                                                    | - |
| Partita Iva IT 12345678911 IV iscrizione albo                                                                               |   |

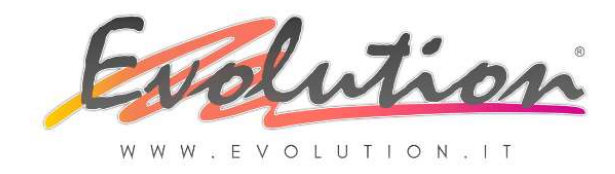

# 2.7 – Cosa fare nel gestionale EVOLUTION – VERIFICA CODICI MP e TD

Nel tracciato XML è obbligatorio valorizzare i campi rilevanti i fini fiscali, tra questi la FORMA DI PAGAMENTO e il TIPO DI DOCUMENTO, indicando i codici stabiliti dall'Agenzia delle Entrate.

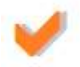

Con EVOLUTION **sono stati inseriti AUTOMATICAMENTE i valori previsti per legge** ma, per gestire con Evolution in modo corretto l'intero processo di fatturazione elettronica, è **UN OBBLIGO verificare i codici assegnati in automatico ad OGNI FORMA DI PAGAMENTO e ad OGNI TIPO DI DOCUMENTO.** 

LA MANCANZA O L'ERRATA INDICAZIONE DEL CODICE MP e TD è una causa di scarto della fattura elettronica da parte del Sdl.

VERIFICARE I CODICI MP PRESENTI NELLE FORME DI PAGAMENTO E' IMPORTANTE E OBBLIGATORIO verificare tutti codici assegnati in automatico da EVOLUTION alle forme di pagamento già esistenti e ricordare di inserirlo nelle NUOVE FORME DI PAGAMENTO che si creeranno in futuro.

Per verificarli:

aprire EVOLUTION e selezionare dal menu ARCHIVI  $\rightarrow$  la funzione PAGAMENTI  $\rightarrow$  nella finestra che si apre premere il pulsante PRIMO per posizionarsi nella forma di pagamento n° 1:

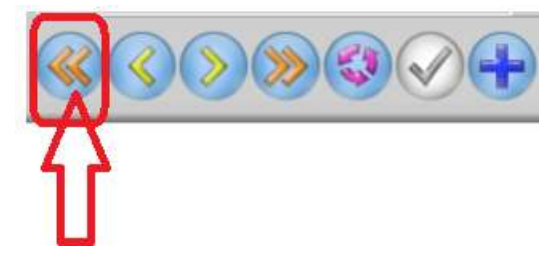

|  | V |
|--|---|
|  |   |

Verificare nel campo **"Tipo Pagamento"** di che forma di pagamento si tratta e poi verificare nel campo **"Mod.tà pag. F.E.P.A."** il codice MP assegnato:

| Tipo Pagamento       | Rimessa dir       | etta         |                                |   |
|----------------------|-------------------|--------------|--------------------------------|---|
| Numero Rate          | 1÷                | Visualizza : | cadenze nella gestione effetti |   |
| Mod.tà pag. F.E. P.A | MP01 - con        | itanti       |                                | • |
| Causale contabile pe | er incasso da cli | ente         | Incasso da Cliente             | - |
| Causale contabile pe | r pagamento a     | fornitore    | Pagamento a Fornitore          | - |

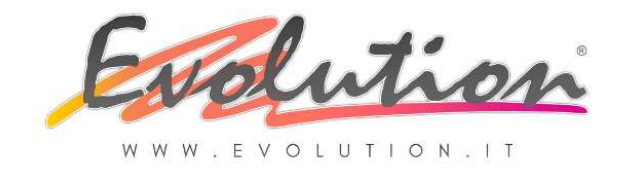

Solo se necessario per modificarlo basta entrare in modifica, poi fare clic nella freccia a destra del campo e selezionare dalla lista che compare il codice corretto tra quelli disponibili PREVISTI PER LEGGE, poi premere Salva:

| Pagamenti              |                                                         | 0        |  |  |  |  |  |  |
|------------------------|---------------------------------------------------------|----------|--|--|--|--|--|--|
| Tipo Pagamento         | Rimessa diretta                                         |          |  |  |  |  |  |  |
| Numero Rate            | 1 🗘 Visualizza scadenze nella gestione effetti          |          |  |  |  |  |  |  |
| Mod.tà pag. F.E. P.A.  | MP01 - contanti                                         |          |  |  |  |  |  |  |
| Causale contabile per  | in DES                                                  | Ļ        |  |  |  |  |  |  |
| Causale contabile per  | MP01 - contanti                                         |          |  |  |  |  |  |  |
|                        | MP02 - assegno                                          |          |  |  |  |  |  |  |
| Principale Te          | MP03 - assegno circolare                                |          |  |  |  |  |  |  |
| Inizio scadenza        | MP04 - contanti presso Tesoreria                        |          |  |  |  |  |  |  |
| Thizio scadenza        | MP05 - bonifico                                         | <u> </u> |  |  |  |  |  |  |
| Giorni 0 🤤             | MP06 - vaglia cambiario                                 |          |  |  |  |  |  |  |
| Sposta a fine mese     | MP07 - bollettino bancario                              |          |  |  |  |  |  |  |
| opena a mie mere       | MP08 - carta di pagamento                               |          |  |  |  |  |  |  |
| Aggiungi alla scadena  | MP09 - RID                                              |          |  |  |  |  |  |  |
| Consta la constance    | MP10 - RID utenze                                       |          |  |  |  |  |  |  |
| Sposta le scadenze     | MP11 - RID veloce                                       |          |  |  |  |  |  |  |
| del mese di agosto il: | MP12 - RIBA                                             |          |  |  |  |  |  |  |
| dal 15 dicembre al 7 g | MP13-MAV                                                |          |  |  |  |  |  |  |
| Spese/sconti Nes       | MP14 - quietanza erario                                 |          |  |  |  |  |  |  |
|                        | MP15 - giroconto su conti di contabilità speciale       |          |  |  |  |  |  |  |
| man                    | MP15 - domiciliazione bancaria                          |          |  |  |  |  |  |  |
| and no                 | MP17 - domiciliazione postale                           |          |  |  |  |  |  |  |
|                        | MP16 + Dollettino di C/C postale                        |          |  |  |  |  |  |  |
|                        | MP13-SEPA Direct Debit<br>MP20 - SEPA Direct Debit CORE |          |  |  |  |  |  |  |
|                        | MP21 - SEPA Direct Debit R2B                            |          |  |  |  |  |  |  |
|                        | MP22 - Trattenuta su somme dià riscosse                 |          |  |  |  |  |  |  |
|                        |                                                         |          |  |  |  |  |  |  |
|                        |                                                         |          |  |  |  |  |  |  |

Per verificare le forme di pagamento successive premere il pulsante SUCCESSIVO per posizionarsi nella forma di pagamento n° 2 (e così via) e fare il controllo detto sopra:

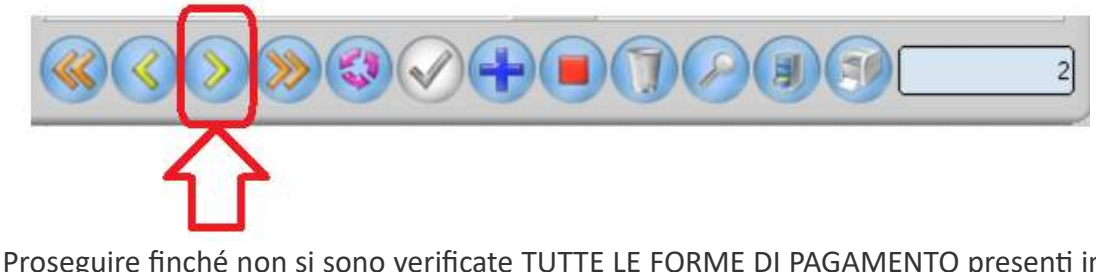

Proseguire finché non si sono verificate TUTTE LE FORME DI PAGAMENTO presenti in archivio.

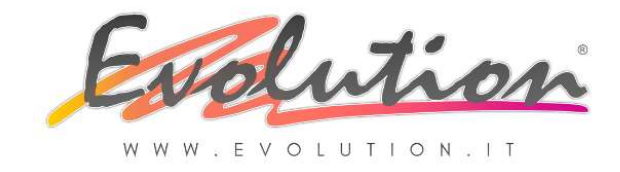

# VERIFICARE I CODICI TD PRESENTI NEI TIPI DI DOCUMENTO UTILIZZATI

**E' IMPORTANTE E OBBLIGATORIO** verificare tutti codici assegnati in automatico da EVOLUTION ai Tipi di Documento già esistenti e ricordare di inserirlo nel caso in cui si creino NUOVI TIPI DI DOCUMENTO in futuro.

Per verificarli:

Aprire EVOLUTION e selezionare dal menu VENDITE  $\rightarrow$  la funzione DOCUMENTI ACCOMPAGNATORI  $\rightarrow$  nella finestra che si apre premere il pulsante PREFERENZE:

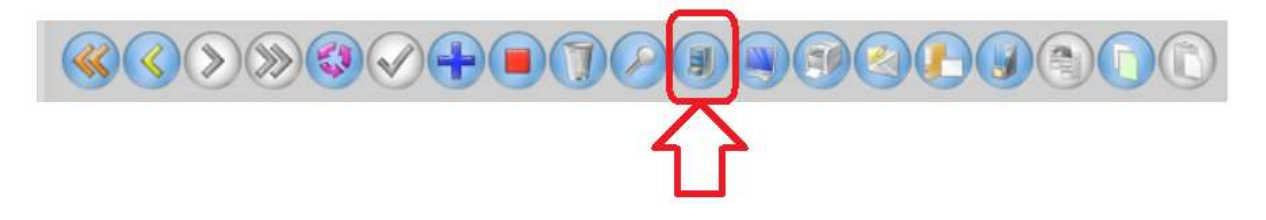

Nella finestra che si apre fare premere il pulsante "Apri finestra numerazioni":

| Prefe   | renze documenti      | di vendita       |                                                                                                    |            |                                         |                    |             |             |  |
|---------|----------------------|------------------|----------------------------------------------------------------------------------------------------|------------|-----------------------------------------|--------------------|-------------|-------------|--|
| Varie   | Causali di trasporto | Spese su fatture | Manutenzio                                                                                                    | ne vendite | Porto                                   | Righe Libere       | Terminali   | Modelli Doc |  |
| Param   | netri                |                  | ( and the second second second second second second second second second second second second second second se |            |                                         |                    |             |             |  |
| Quan    | iità di default      |                  | 1 🗧                                                                                                    | Contr      | ollo "doppi                             | i" e "buchi" nella | numerazione |             |  |
| Decim   | nali quantità        |                  | 2 ≑                                                                                                    | Im         | porta docu                              | menti da anno pre  | ecedente    |             |  |
| Decim   | nali prezzi          |                  | 2 ≑                                                                                                    |            | Apri fi                                 | nestra numerazior  | ni          | אר          |  |
| Docu    | mento predefinito    | Ddt              | -                                                                                                    | Aa         | Aquingi campi a intestazione documento  |                    |             | _           |  |
| Listing | o default            | Listino 1        | -                                                                                                    | Age        | Aggiungi campi a intestazione documento |                    | locumento   | ų 💌         |  |
| Iva de  | fault                | Sorgetto ad Iva  | -                                                                                                    | A          | ggiungi car                             | mpi a dettaglio do | cumento     |             |  |

Nella finestra che si apre selezionare, uno ad uno nella colonna a sinistra "Tipologia documenti", i vari tipi di documento e verificare a destra, nel campo "Tipo fatt. elettronica", il valore TD che è stato assegnato in automatico in base alla tipologia.

Nella parte inferiore, per ogni TIPO DI DOCUMENTO, possono esistere più tipologie associate, quindi è necessario verificare che tutti i documenti, eventualmente creati per usi diversi ed associati al TIPO selezionato, abbiano il TD coretto:

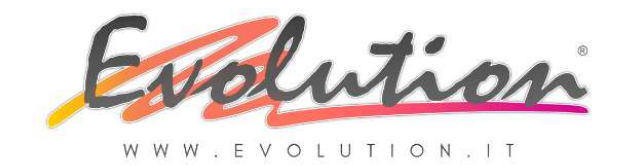

| lm; ostazioni document           |                            |                                      |
|----------------------------------|----------------------------|--------------------------------------|
| Docum enti Numeratori            |                            |                                      |
| Tipplogiu documenti              | Tipo documento             | Parc Fattura                         |
| Doc ditrasporto                  | Nome documento             |                                      |
| XD fatt Acc                      | Tipo fatt. elettronica     | TD01 - fattura                       |
| XRF Fatt.fisc.                   | Causale contabile          | 🖌 Fattura di Vendita                 |
| N. Accredito                     | Magazzino Scatico          | Magazzino - Principale               |
| Parc.Fattura                     | Magazzino Coulos           |                                      |
| Ordine Cliente                   | Integession Control        |                                      |
| Preventivo                       | Iva inclusa                | Davaalla falluus (r)                 |
| Ordine Fornitore                 | Report stampa              |                                      |
| KRF Ricevuta Fiscal              | Report E-mail              | Parcella fattura.fr3                 |
| Fattura Differita                | Documento of e segue       |                                      |
| Reg. Cassa                       | Serie numerica             | FATTURA A n°2                        |
| Riepilogo Scontrini              | Causale Yasporto           | Vendita                              |
| Ddt triangolazione               | Valuta                     | Euro                                 |
| Lonto Lavorazione                | Spese/Acconto/Detrazioni s | sul totale calcolate sull'imponibile |
| l rasterimento                   | Descrizione                |                                      |
| Rutorattura<br>Dedina Braduniana | Descrizione                |                                      |
|                                  | Spese/Acconto/Detrazioni   | sul totale calcolate sull'importo    |
|                                  | Descrizione                | sar totale calcolate sairimpone      |
|                                  | Descrizione                |                                      |
| Documenti V                      | Fattura professionista     |                                      |
| FATTURA IMMEDIATA                | Rivalsa                    |                                      |
| Parc.Fattura B                   | Cassa                      |                                      |
| Parc.Fattura C                   | Snere                      |                                      |
| Parc Fatt PA SPLIT               | ohese                      |                                      |
| Parc Fatt PA                     |                            |                                      |

Nella lista presente nel campo "Tipo fatt. elettronica" sono presenti i valori ammessi PER LEGGE:

| Tipo fatt. elettronica         | TD01 - fattura                        |
|--------------------------------|---------------------------------------|
| Causale contabile              | DES                                   |
| Magazzino Scarico              | TD01 - fattura                        |
| Magazzino Carico               | TD02 - acconto/anticipo su fattura    |
| lua inclusa                    | TD03 - acconto/anticipo su parcella   |
| Tva inclusa                    | TD04 - nota di credito                |
| Report stampa                  | TD05 - nota di debito                 |
| Report E-mail                  | TD06 - parcella                       |
| Documento che segue            | TD07 - fattura semplificata           |
| Serie numerica                 | TD08 - nota di credito semplificata   |
| Causale trasporto              | TD07 - fattura semplificata           |
| Mahaa                          | TD08 - nota di credito semplificata   |
| Valuta                         | TD10 - fattura di acquisto intracomun |
| Spese/Acconto/Detrazioni sul I | D11 - fathura di acquieto intracomun  |
|                                | To The factura di acquisto intracomun |

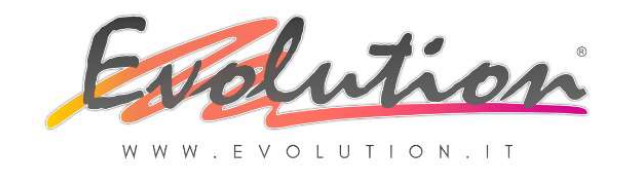

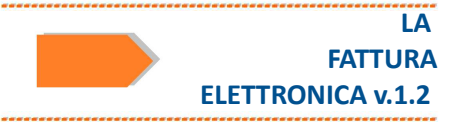

In automatico sono stati inseriti i seguenti valori:

•per le fatture XD Ftt Acc. è stato inserito TD01

•per le fatture **XRF** numerate da tip. Autorizzate, è stato inserito **TD01** perché diventeranno fattura elettronica normale mentre la Ricevuta fiscale diventerà un corrispettivo telematico.

• Per le Parc. Fattura, solitamente usata per emettere FATTURE IMMEDIATE è stato inserito TD01 ma ATTENZIONE se si usa questo tipo di documento come PARCELLA CON RITENUTA D'ACCONTO (quindi PROFESSIONISTA) è d'obbligo sostituirlo con TD06

•il **DDT rimane cartaceo** pertanto non necessita di TD come anche i preventivi, gli ordini e altri documenti che per legge non diventano elettronici e quindi non vengono inviati a SdI.

Solo se necessario modificare il valore del TD associato al documento, quindi:

- 1. premere il pulsante MODIFICA
- 2. selezionare la Tipologia dalla lista
- 3. selezionare il documento specifico, ad esempio Parc. Fattura C
- 4. fare clic nella freccia a destra del campo Tipo fatt. elettronica

5. selezionare dalla lista che compare il codice corretto tra quelli disponibili PREVISTI PER LEGGE

6. poi premere Salva

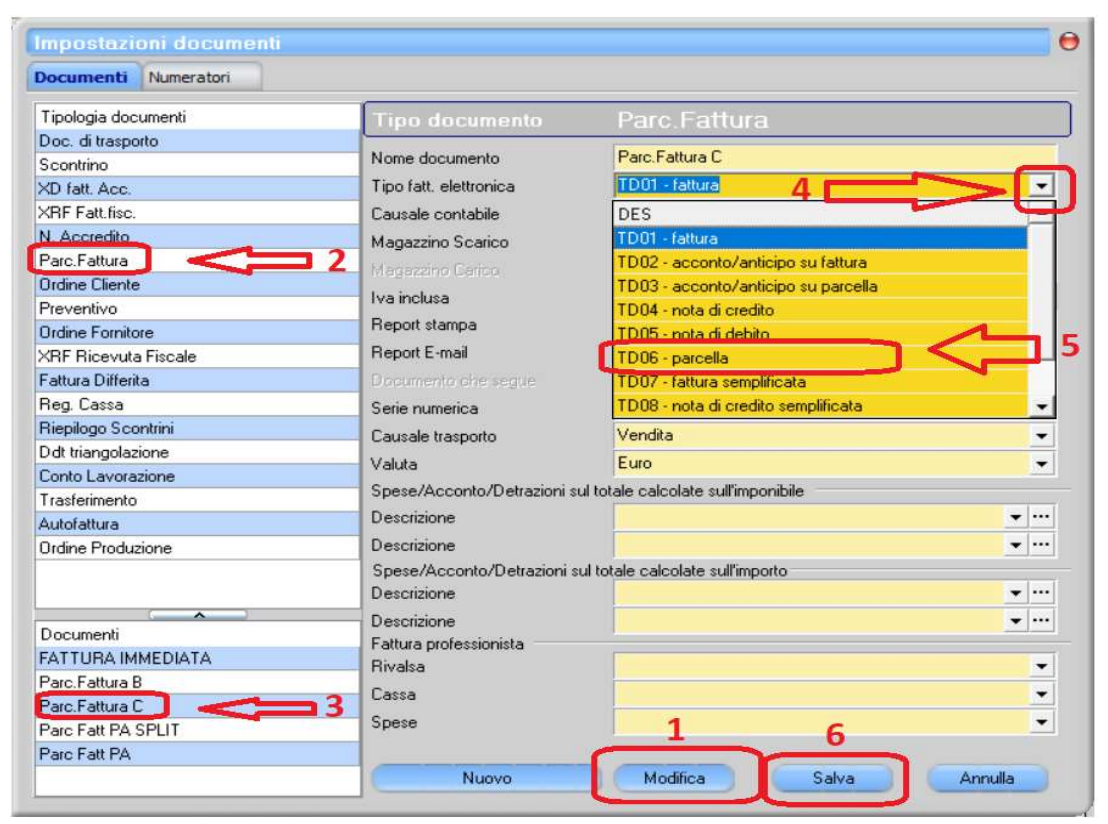

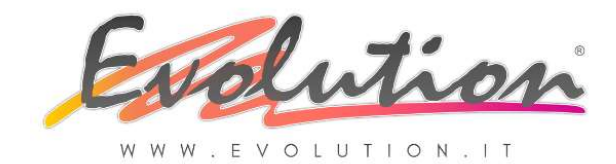

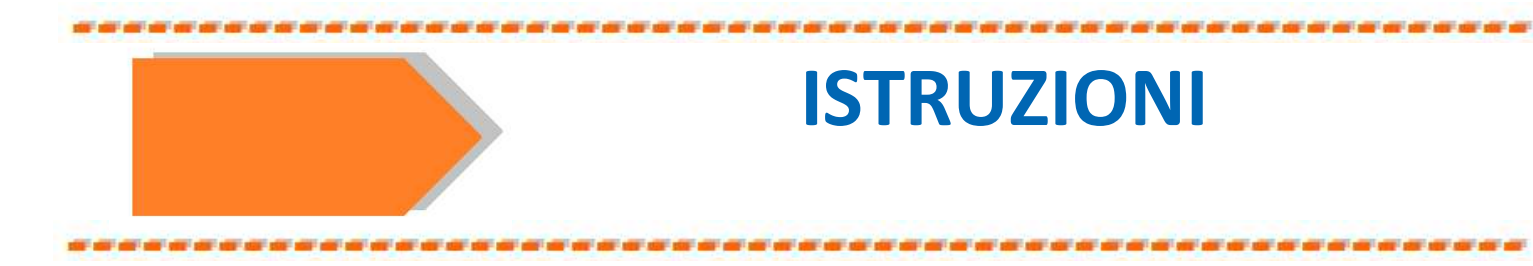

# 3.1 – Come CREARE E INVIARE una Fattura Elettronica di Vendita con EVOLUTION

Prima di iniziare ad emettere Fatture Elettroniche è OBBLIGATORIO aver fatto le impostazioni e le verifiche spiegate nei capito 1 e 2.

Per compilare una fattura elettronica le cose da fare sono le stesse fatte fino al 31.12.2018.

Se è stato tutto impostato correttamente, non cambierà nulla, rispetto al passato, fino alla Stampa:

- FINO AL 31.12.2018: una volta compilata la fattura si doveva premere il pulsante STAMPA per generare l'originale VALIDO AI FINI FISCALI della "Fattura Cartacea" che veniva consegnata o spedita per posta o via e-mail normale (in formato PDF spesso chiamato, erroneamente, formato elettronico) al cliente/destinatario (cessionario).
- A PARTIRE DAL 01.01.2019: una volta compilata la fattura si deve premere il pulsante SALVA e verrà salvata la fattura nell'archivio INVIO/RICEZIONE FATTURE e poi si dovrà premere il pulsante INVIA DOCUMENTO (a forma di busta) per creare il file XML VALIDO AI FINI FISCALI che verrà inviato direttamente al SdI solo se è stata scelta la PEC come sistema di invio.

ATTENZIONE: La fattura viene considerata EMESSA SOLO QUANDO SI RICEVE LA "NOTIFICA DI RECAPITO" dal SdI.

E' attivo un applicativo che chiamiamo SERVIZIO che, in background, gestirà tutta la messaggistica con il SdI: qui si visualizzeranno in tempo reale le notifiche sia delle fatture inviate che di quelle ricevute solo se nelle impostazioni iniziali avete scelto la PEC come sistema di INVIO delle Fatture Elettroniche

Procedere quindi come segue per emettere e inviare una fattura elettronica:

#### COMPILARE IL DOCUMENTO

Per compilare il documento scelto (Fattura XD, Fattura Immediata, Parcella, XRF) selezionare dal menu **VENDITE**  $\rightarrow$  la funzione **"Documenti Accompagnatori"** 

Compilare il documento come d'abitudine, elencando gli articoli o la prestazione svolta, le quantità, i prezzi i dati spedizione e se necessario i campi per la Ritenuta d'acconto o altre detrazioni

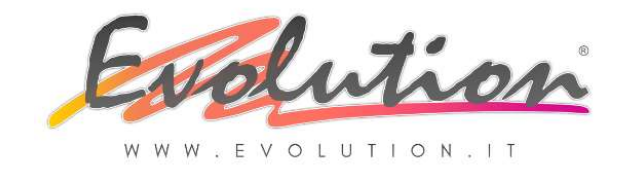

Al termine della compilazione premere il pulsante SALVA e il documento verrà salvato e sarà visibile anche nella funzione Invio/Ricezione fatture, ma NON INVIATO.

仑

Per essere considerato emesso **il documento deve essere inviato al Sdl** in formato **XML** e si deve poi ricevere la Notifica di consegna o di scarto.

Per inviarlo al Sdi ci sono due possibilità:

- 1. Invio IMMEDIATO del singolo documento
- 2. Invio MASSIVO di più documenti (funzione disponibile più avanti)

#### INVIO IMMEDIATO DEL SINGOLO DOCUMENTO AL SDI

Se si decide di inviare la SINGOLA FATTURA ELETTRONICA, dopo averla compilata e salvata (come spiegato sopra):

Premere il pulsante INVIA DOCUMENTO

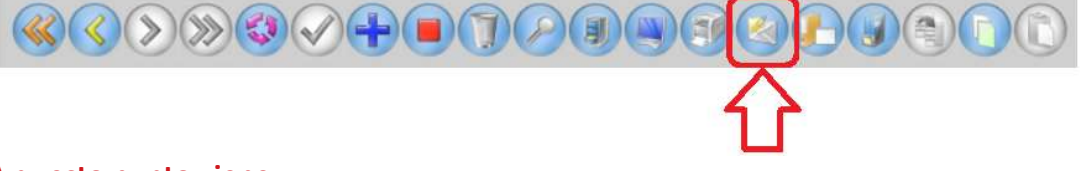

A questo punto viene

#### **GENERATO E INVIATO IL FILE XML**

e sarà visibile anche nella funzione "Invio/Ricezione Fatture" dal menu VENDITE.

Se nelle impostazioni iniziali avete scelto la PEC come sistema di INVIO delle Fatture Elettroniche in automatico si INVIA quanto segue in base al tipo di soggetto.

#### **CLIENTE ITALIANO SOGGETTO PASSIVO IVA:**

1. La Fattura Elettronica VALIDA AI FINI FISCALI in formato XML al SdI

2. La Notifica al cliente OBBLIGATORIA PER LEGGE all'indirizzo e-mail (NON PEC) memorizzato nell'anagrafica del cliente

3. In allegato alla Notifica una COPIA PDF della fattura NON VALIDA AI FINI FISCALI

CLIENTE ITALIANO SOGGETTO PASSIVO IVA IN REGIME AGEVOLATO O ENTI NON COMMERCIALI:

1. La Fattura Elettronica VALIDA AI FINI FISCALI in formato XML al SdI

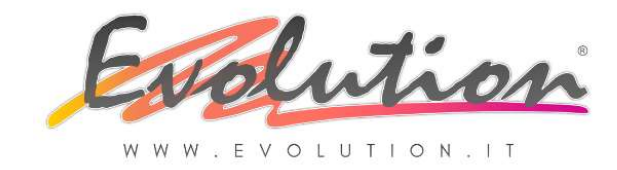

2. La Notifica al cliente OBBLIGATORIA PER LEGGE all'indirizzo e-mail (NON PEC) memorizzato nell'anagrafica del cliente

3. In allegato alla Notifica una COPIA PDF della fattura NON VALIDA AI FINI FISCALI il soggetto dovrà preoccuparsi di SCARICARE LA FATTURA dal SdI

#### **CLIENTE ITALIANO CONSUMATORE FINALE:**

1. La Fattura Elettronica VALIDA AI FINI FISCALI in formato XML al SdI

2. La Notifica al cliente OBBLIGATORIA PER LEGGE all'indirizzo e-mail (NON PEC) memorizzato nell'anagrafica del cliente (se presente è necessario fare una STAMPA CARTACEA)

3. In allegato alla Notifica una COPIA PDF della fattura VALIDA AI FINI FISCALI per il cliente/destinatario. La fattura XML sarà comunque disponibile per essere scaricata, nell'area riservata nel sito dell'Agenzia delle Entrate relativo ai PRIVATI.

#### **CLIENTE ESTERO CEE o EXTRACEE:**

1. La Fattura Elettronica VALIDA AI FINI FISCALI in formato XML al SdI

2. La Fattura in formato PDF VALIDA AI FINI FISCALI per il cliente/destinatario, OBBLIGATORIA PER LEGGE, all'indirizzo e-mail (NON PEC) memorizzato nell'anagrafica del cliente (se presente)

Se invece nelle impostazioni iniziali avete scelto II CODICE DESTINATARIO come sistema d'INVIO delle Fatture Elettroniche

NON VERRA' FATTO NESSUN INVIO.

In questo caso quindi, premendo il pulsante INVIA DOCUMENTO,

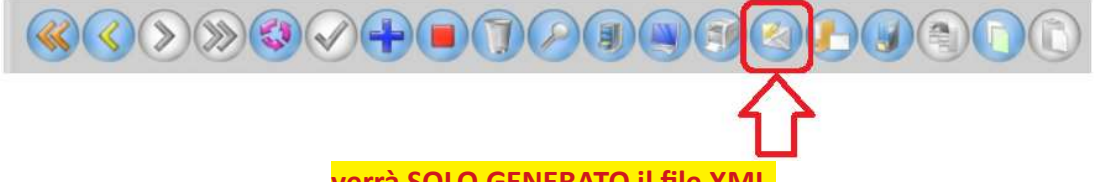

verrà SOLO GENERATO il file XML

e le fatture elettroniche saranno visibili nella funzione "Invio/Ricezione Fatture" dal menu VENDITE.

Leggere il paragrafo 2.5 a PAG. 22 per sapere come inviarle al commercialista che dovrà poi inviarle all'SdI e inviare la NOTIFICA al cliente:

*Per inviare i file in formato XML delle fatture di vendita all'intermediario* (commercialista) si può accedere manualmente alla cartella indicata di seguito dove si trovano i file XML:

Fatture INVIATE: .\Evolution4\Az1\IMG\out

copiare i file ed inviarli come allegato ad un e-mail al proprio commercialista o caricare manualmente i file nel sistema messo a disposizione dal commercialista.

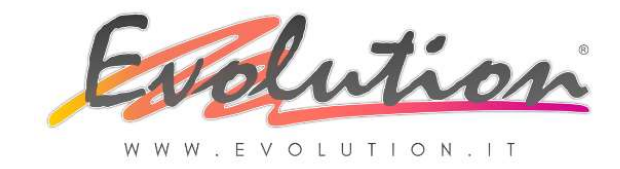

# NVIO MASSIVO DI PIU' O DI TUTTI I DOCUMENTI EMESSI AL SDI

#### (funzione disponibile più avanti)

Se si decide di inviare contemporaneamente al Sdi più documenti insieme oppure tutti i documenti emessi in un giorno, dopo aver compilato e salvato le fatture (come spiegato sopra) si dovrà accedere alla funzione di Invio e Ricezione:

Selezionare dal menu Vendite la funzione Invio/Ricezione fatture.

#### Su SCHEDA Fatture Inviate:

Si trova la lista di tutte le fatture generate in ordine di data di emissione ed a destra di ogni fattura, nella colonna "STATO invio SDI", si potrà vedere quali file sono ancora DA INVIARE, quali sono stati RESPINTI, quali sono stai ACCETTATI.

Si può selezionare ed inviare da qui una sola fattura o più fatture alla volta.

Automaticamente lo "STATO invio SDI" si aggiornerà.

#### Su SCHEDA Solleciti di pagamento:

E' possibile inviare i solleciti veri e propri ma anche ALERT al cliente di avviso che la fattura sta per scadere.

# 3.2 – Come RICEVERE una Fattura Elettronica di Acquisto con EVOLUTION

Prima di iniziare a ricevere dai fornitori le Fatture Elettroniche è OBBLIGATORIO aver fatto le impostazioni e le verifiche spiegate nei capito 1 e 2.

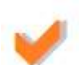

Se è stato tutto impostato correttamente ci saranno molti vantaggi dal ricevimento delle fatture di acquisto in formato XML, ad esempio, grazie al formato XML che consiste in un tracciato standard uguale per tutti, la registrazione in Prima Nota sarà automatica previa conferma del costo e dell'aliguota Iva.

Procedere quindi come segue **per ricevere, scaricare e registrare, una fattura elettronica dai propri fornitori:** 

# **COME SI RICEVE LA FATTURA ELETTRONICA DI ACQUISTO**

Per ricevere una o più fatture procedere come segue:

Il nuovo SERVIZIO DI INVIO E RICEZIONE presente in EVOLUTION (SOLO se è stata scelta la PEC come sistema per invio e ricezione) scarica automaticamente dalla propria PEC le fatture di acquisto che arrivano dal SdI.

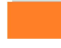

Al ricevimento di una fattura appare una NOTIFICA DI RICEZIONE in basso a destra del monitor.

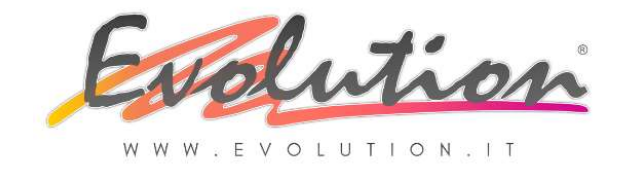

#### COME SI SCARICA LA FATTURA ELETTRONICA DI ACQUISTO

Per poter visualizzare e se necessario anche stampare in forma leggibile, la fattura XML ricevuta:

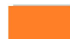

Leggere il paragrafo 3.3 che segue.

#### COME SI REGISTRA LA FATTURA ELETTRONICA DI ACQUISTO

Per poter registrare automaticamente in contabilità (Prima Nota), sia ai fini Iva sia ai fini contabili, la fattura XML ricevuta:

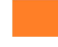

Selezionare dal menu Vendite la funzione Invio/Ricezione fatture.

Premere l'apposito pulsante (funzione disponibile più avanti).

# 3.3 – Come VISUALIZZARE le Fatture Elettroniche inviate e ricevute con EVOLUTION

Le fatture elettroniche che si inviano e si ricevono sono in formato XML, sono quindi impossibili da leggere in quanto si presentano come una lunga lista di informazioni:

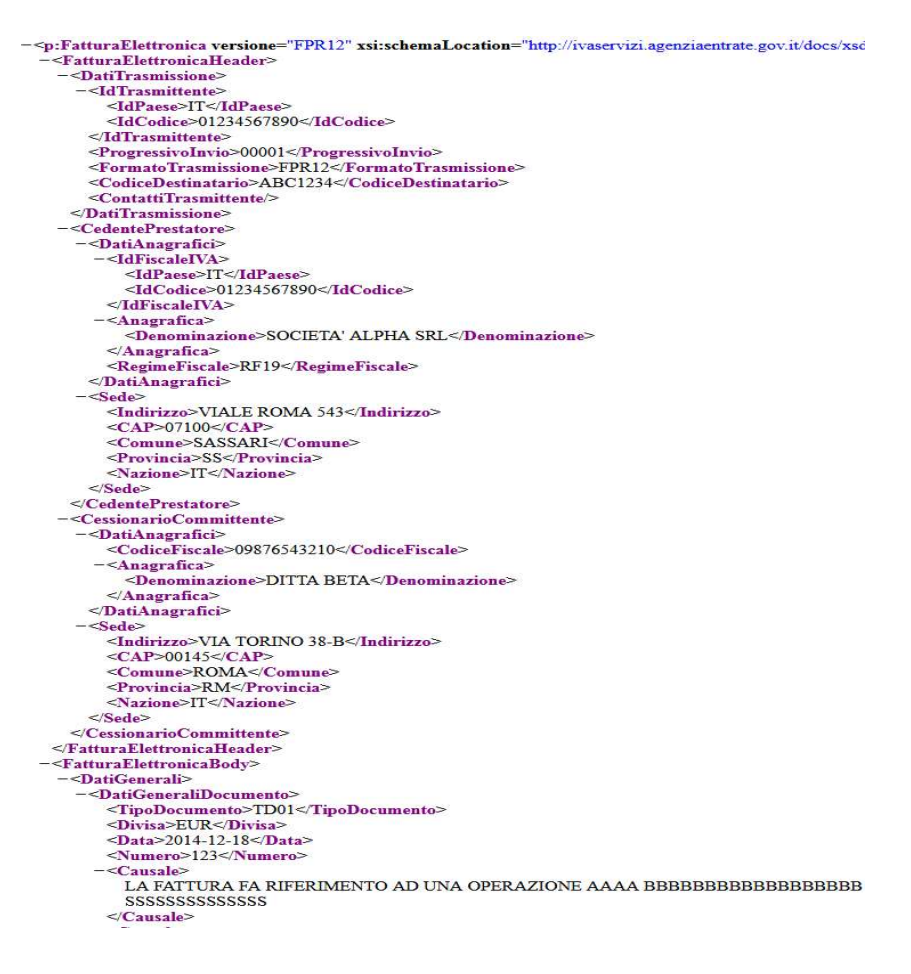

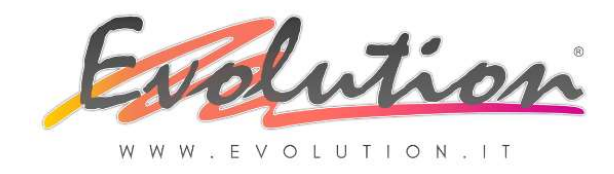

Per garantire la leggibilità del documento che si riceve il SDI rende visualizzabili i file in formato PDF utilizzando il "FOGLIO DI STILE" messo a disposizione dall'Agenzia delle Entrate, la fatture si potranno visualizzare come segue:

# Dati relativi alla trasmissione

| Identificativo del trasmittente: ITO   |  |
|----------------------------------------|--|
| Progressivo di invio: ***              |  |
| Formato Trasmissione:                  |  |
| Codice identificativo destinatario: UF |  |
| Telefono del trasmittente: 08          |  |

# Dati del cedente / prestatore

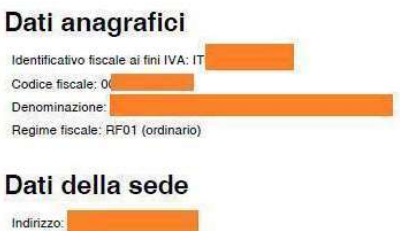

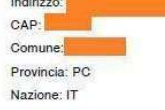

# Dati del cessionario / commit

Ogni azienda che riceverà le fatture elettroniche dal SdI in formato XML potrà però usare anche un foglio di stile messo a disposizione dal proprio software gestionale.

In Evolution è disponibile un FOGLIO DI STILE con dei riquadri, molto più simile ad una fattura attuale:

|                                                                          |                        |                    |           |       |                                                          |                                                                               | and the second second second second |            |                   |                |              |  |
|--------------------------------------------------------------------------|------------------------|--------------------|-----------|-------|----------------------------------------------------------|-------------------------------------------------------------------------------|-------------------------------------|------------|-------------------|----------------|--------------|--|
| MITTENTE                                                                 |                        |                    |           |       |                                                          | DESTI                                                                         | NATARIO                             |            |                   |                |              |  |
| Identificativo fiscale ai fini IVA: IT03153820273                        |                        |                    |           |       |                                                          | Identificativo fiscale ai fini IVA: IT00000000001<br>Denominazione: Rossi spa |                                     |            |                   |                |              |  |
| Codice fiscale: 03153820273<br>Denominazione: AZIENDA DI PROVA           |                        |                    |           |       |                                                          |                                                                               |                                     |            |                   |                |              |  |
|                                                                          |                        |                    |           |       | Comune: MIRACOLI Provincia: CH<br>Cap: 66021 Nazione: IT |                                                                               |                                     |            |                   |                |              |  |
| Regime fiscale: RF01 (ordinario)                                         |                        |                    |           |       |                                                          |                                                                               |                                     |            |                   |                |              |  |
| Indirizzo: Lu                                                            | ngomare Adri           | atico, 28          |           |       |                                                          |                                                                               |                                     |            |                   |                |              |  |
| Comune: CH                                                               | IOGGIA Provi           | ncia: VE           |           |       |                                                          |                                                                               |                                     |            |                   |                |              |  |
| Cap: 30015                                                               | Nazione: IT            |                    |           |       |                                                          |                                                                               |                                     |            |                   |                |              |  |
| Telefono: 04                                                             | 415543800              |                    |           |       |                                                          |                                                                               |                                     |            |                   |                |              |  |
| Email: info@                                                             | evolution.it           |                    |           |       |                                                          |                                                                               |                                     |            |                   |                |              |  |
| TIPOLOGIA DO                                                             | CUMENTO                | CAUSALE            |           | ART   | 73                                                       | NUMER                                                                         | O FATTURA                           |            | DATA              | CODICE         | DESTINATARIO |  |
| TD01 (fattura)                                                           |                        |                    |           |       |                                                          | 9                                                                             |                                     | 20-12-2018 |                   | 0000000        |              |  |
| COD.ARTICOLO                                                             | D.ARTICOLO DESCRIZIONE |                    | 0. 0.     | QUAN  | ATITA                                                    | PREZZO                                                                        | UM                                  | SC.MAG.    | %IVA              | PREZZO TOTALE  |              |  |
| 13700-1305<br>(CUSTOM) Fanatic SUP Paddle - BAMBOO CARBO<br>50<br>test € |                        | OO CARB            | CARBON    |       | 1,00                                                     | 2,00                                                                          | pz                                  |            | 22,00             | 2,00           |              |  |
|                                                                          |                        |                    |           | 1,00  | 0,00                                                     | pz                                                                            |                                     | 0,00       | 0,00              |                |              |  |
|                                                                          |                        |                    |           | SPI   | ESE                                                      |                                                                               |                                     |            |                   |                |              |  |
| 4                                                                        | DATT RIEPILOGO         |                    | %IVA      | ACCES | SORIE                                                    | E TOTALE IMPOSTA                                                              |                                     |            | TOTALE IMPONIBILE |                |              |  |
| l (esigibilità im                                                        | mediata)               |                    | 22,00     |       |                                                          |                                                                               | 0                                   | ,44        |                   |                | 2,00         |  |
| IMPORTO BOLLO                                                            |                        | - <sup>12</sup> 13 | SC.MAG.   | MAG.  |                                                          |                                                                               | VALUTA                              |            |                   | TOTALE FATTURA |              |  |
|                                                                          |                        |                    |           |       | \$                                                       |                                                                               | EUR                                 |            |                   |                | 2,44         |  |
| MODALIT                                                                  | APAGAMENTO             | 1                  | IBAN      |       | ſ                                                        | -                                                                             | ISTITUTO                            |            | DATA SC           | ADENZA         | IMPORTO      |  |
| MP01 Contant                                                             | i                      |                    | torranda: |       |                                                          | 2                                                                             | 1040203001101000                    |            | 20-12             | -2018          | 2.44         |  |
|                                                                          | 5                      |                    |           |       |                                                          |                                                                               |                                     |            |                   | 007-00-05      |              |  |

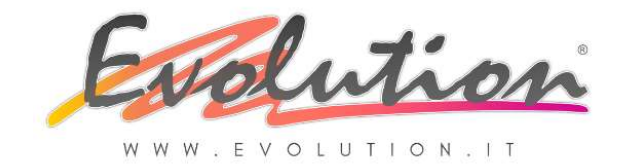

# Per poter visualizzare quindi le fatture ricevute e inviate procedere come segue:

#### VISUALIZZARE I FILE XML IN FORMA LEGGIBILE DELLE FATTURE INVIATE

Si deve accedere alla funzione di Invio e Ricezione:

- Selezionare dal menu Vendite la funzione Invio/Ricezione fatture.
- > Su SCHEDA Fatture Inviate:

Si trova la lista di tutte le fatture generate in ordine di data di emissione.

In ogni documento c'è il pulsante PDF e XML:

Fare clic su **PDF** per visualizzare la fattura con il report utilizzato nella funzione Vendite  $\rightarrow$  Documenti Accompagnatori (quindi si continuerà ad usare il report delle vecchie fatture cartacee). Questa è la fattura che viene anche inviata al cliente/destinatario (cessionario) in allegato all' e-mail di NOTIFICA quindi è barrata con la dicitura COPIA NON VALIDA AI FINI FISCALI.

Fare clic su **XML** per visualizzare la fattura con il FOGLIO DI STILE messo a disposizione da EVOLUTION.

#### VISUALIZZARE I FILE XML IN FORMA LEGGIBILE DELLE FATTURE RICEVUTE

Si deve accedere alla funzione di Invio e Ricezione:

- Selezionare dal menu Vendite la funzione Invio/Ricezione fatture.
- > Su SCHEDA Fatture Ricevute:
  - Si trova la lista di tutte le fatture ricevute in ordine di data di ricevimento.
- In ogni documento c'è solo il pulsante XML:

Fare clic su **XML** per visualizzare la fattura con il FOGLIO DI STILE messo a disposizione da EVOLUTION.

# 3.4 – Come INVIARE le Fattura Elettronica all'INTERMEDIARIO per l'invio al Sdl

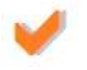

Dal 01.01.2019 cambierà il modo di inviare e ricevere le fatture:

FINO AL 31.12.2018:

Si ricevevano le fatture via e-mail in PDF (spesso erroneamente chiamato formato elettronico) oppure all'indirizzo postale della sede della società.

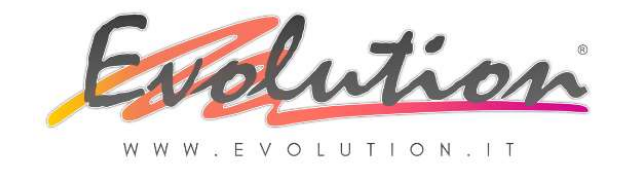

Chi non gestiva la contabilità in proprio consegnava periodicamente al commercialista le fatture, emesse e ricevute, in PDF via e-mail o cartacee per la registrazione nei loro sistemi.

DAL 01.01.2019 ci saranno due possibilità:

# SE LA DITTA HA SCELTO LA PEC

 Riceverà e invierà le fatture in formato XML tramite l'indirizzo PEC DELLA SOCIETA' sul SdI.

In questo caso se si rende necessario inviare una **copia delle fatture, ricevute e inviate**, al commercialista p**er la registrazione contabile nei loro sistemi:** 

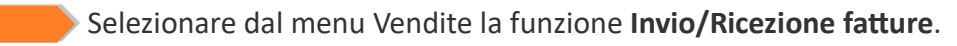

Su SCHEDA Esportazione:

Si trova la lista di tutti i file XML inviati e ricevuti, possono essere estratti (in due "pacchetti" distinti ed inviati ad un unico indirizzo e-mail (ad esempio quello del commercialista)

#### SE LA DITTA HA SCELTO IL CODICE (QUINDI INTERMEDIARIO)

- Riceverà le fatture di Acquisto dal SdI nel sistema adottato dal proprio INTERMEDIARIO.
- Invierà le fatture di Vendita all'INTERMEDIARIO che le dovrà inviare al SdI

In questo caso sarà UN OBBLIGO

- per il l'INTERMEDIARIO scaricare le fatture di Acquisto e inviarle in copia leggibile al cliente o in formato XML
- **per la DITTA** inviare i file XML ORIGINALI delle fatture Vendita all'INTERMEDIARIO (commercialista)
- per l'INTERMEDIARIO inviare a SdI le Fatture di Vendita e inviare notifica ai destinatari
- per l'INTERMEDIARIO provvedere alla conservazione sostitutiva obbligatoria per legge delle fatture ricevute e inviate

In questo caso per inviare i file XML delle fatture di Vendita all'INTERMEDIARIO leggere il paragrafo 2.5 a PAG. 22 per sapere come inviarle al commercialista che dovrà poi inviarle all'SdI e inviare la NOTIFICA al cliente:

*Per inviare i file in formato XML delle fatture di vendita all'intermediario* (commercialista) si può accedere manualmente alla **cartella indicata di seguito dove** *si trovano i file XML:* 

#### Fatture INVIATE: .\Evolution4\Az1\IMG\out

copiare i file ed inviarli come allegato ad un e-mail al proprio commercialista o caricare manualmente i file nel sistema messo a disposizione dal commercialista.

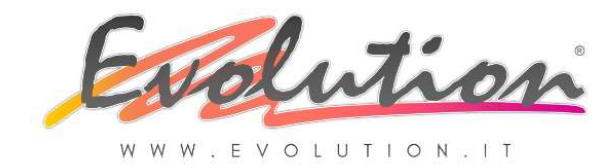

# 3.5 – Notizie VARIE

Le fatture elettroniche B2B e B2C non hanno obbligo di firma.

Le fatture elettroniche B2G (PA) HANNO OBBLIGO DI FIRMA come era per il passato.

La procedura di invio delle fatture **B2G (PA) è cambiata**, attualmente è identica alla procedura per emissione delle fatture B2B e B2C con l'unica differenza che prima dell'invio dovrà essere apposta la FIRMA DIGITALE con le stesse modalità già in uso in passato. In pratica usando un Tipo Documento specifico per le fatture PA (presente tra i documenti nella finestra vendite) quando si premerà il pulsante INVIO (busta), a differenza degli altri documenti, comparirà una finestra che chiederà dove salvare il file, dopo averlo salvato sarà possibile firmalo e inviarlo manualmente.

Le fatture elettroniche **con ritenuta d'acconto**, fino a quando l'Agenzia delle Entrare non darà indicazioni diverse, si dovranno generare usando un tipo di documento che abbia come valore: **TD06** 

| Impostazioni documenti |                        |                                         |  |  |  |  |
|------------------------|------------------------|-----------------------------------------|--|--|--|--|
| Tipologia documenti    | Tipo documento         | Parc Fattura                            |  |  |  |  |
| Doc. di trasporto      | Name desuments         | Paro Fathura C                          |  |  |  |  |
| Scontrino              | Nome documento         | raic.railuia c                          |  |  |  |  |
| XD fatt. Acc.          | Tipo fatt. elettronica | TD01 - fattura                          |  |  |  |  |
| XRF Fatt.fisc.         | Causale contabile      | DES                                     |  |  |  |  |
| N. Accredito           | Magazzino Scarico      | TD01 - fattura                          |  |  |  |  |
| Parc.Fattura           |                        | TD02 - acconto/anticipo su fattura      |  |  |  |  |
| Ordine Cliente         | magazzine calice       | TD03 - acconto/anticipo su parcella     |  |  |  |  |
| Preventivo             | Iva inclusa            | TD04 - nota di credito                  |  |  |  |  |
| Ordine Fornitore       | Report stampa          | TD05 - nota di debito                   |  |  |  |  |
| XRF Ricevuta Fiscale   | Report E-mail          | TD06 - parcella                         |  |  |  |  |
| Fattura Differita      | Documento che segue    | TD07 - fattura semplificata             |  |  |  |  |
| Reg. Cassa             | Serie numerica         | TD08 - nota di credito semplificata 🗸 👻 |  |  |  |  |

Le istruzioni dell'Agenzia delle Entrate indicano che per indicare la Ritenuta d'acconto o altre detrazioni all'interno del file XML si deve usare il campo VARIE.

Questo comporta che, non essendoci uno standard di ciò che verrà inserito nel campo varie, chi riceverà la fattura elettronica con ritenuta d'acconto dovrà fare una registrazione manuale della stessa.

Le fatture iva inclusa **con allegato lo scontrino**, non essendo state prese in considerazione dall'Agenzia delle Entrate, si attendono chiarimenti, verranno emesse come fatto fino ad oggi quindi scorporando l'iva.

Questo comporta che ci potranno essere differenze di 0,01 euro tra la fattura emessa e la registrazione che farà chi la riceve, in quanto verrà registrata aggiungendo l'iva di conseguenza il conteggio può dare un risultato diverso per questioni di arrotondamenti.

Le Fatture Elettroniche nella quali successivamente all'emissione ci si accorge di aver commesso errori materiali, per i quali è necessario rettificare l'operazione, non possono essere corrette ma

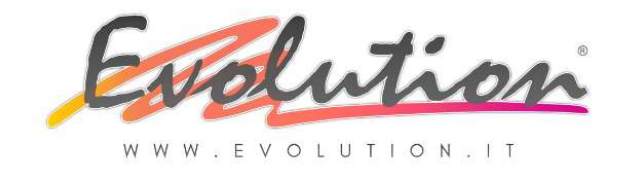

è OBBLIGATORIO emettere le NOTE DI VARIAZIONE. Le variazioni possono essere in aumento (nota di debito) o in diminuzione (nota di credito) e la normativa di riferimento è l'art. 26 DRP 633/1972. Le note di variazione dovranno essere emesse anch'esse in formato XML e trasmesse al SdI; occorrerà indicare come valore nel "Tipo Fatt. Elettronica" che si tratta di una nota di variazione con codice TD04 in caso di nota di credito e TD05 in caso di nota di debito.

- Per i clienti che hanno più destinazioni diverse, SE HANNO SCELTO di ricevere le fatture elettroniche utilizzando il codice destinatario, il codice, anche se facoltativo, può essere inserito uguale in tutte le destinazioni, in quanto è diversa la destinazione della merce ma NON la destinazione di invio della fattura. Tutte le fatture inviate a un soggetto con più destinazioni di consegna merce verranno quindi consegnate da Sdl allo stesso "indirizzo telematico".
- Non si possono fare PROVE di invio di una Fattura Elettronica ma solo un test di funzionamento della PEC come spiegato nelle istruzioni. **Se si invia una fattura è inviata a tutti gli effetti.**

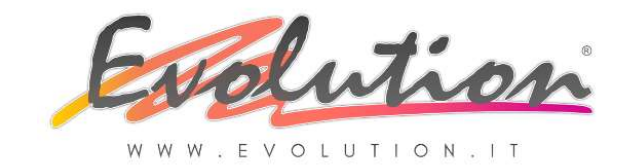

LA FATTURA ELETTRONICA v.1.2

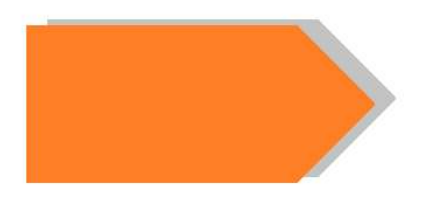

# INDICE

\_\_\_\_\_

Evolution S.r.l. - Tel. 041.5543800 – E-mail <u>evolution@evolution.it</u> sito: <u>www.evolution. It</u> 44 COPYRIGHT EVOLUTION SRL RIPRODUZIONE VIETATA – Manuale aggiornato il 31.12.2018 h. 12.55 -

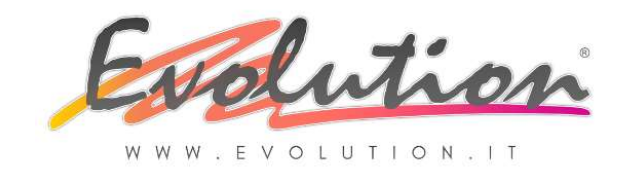

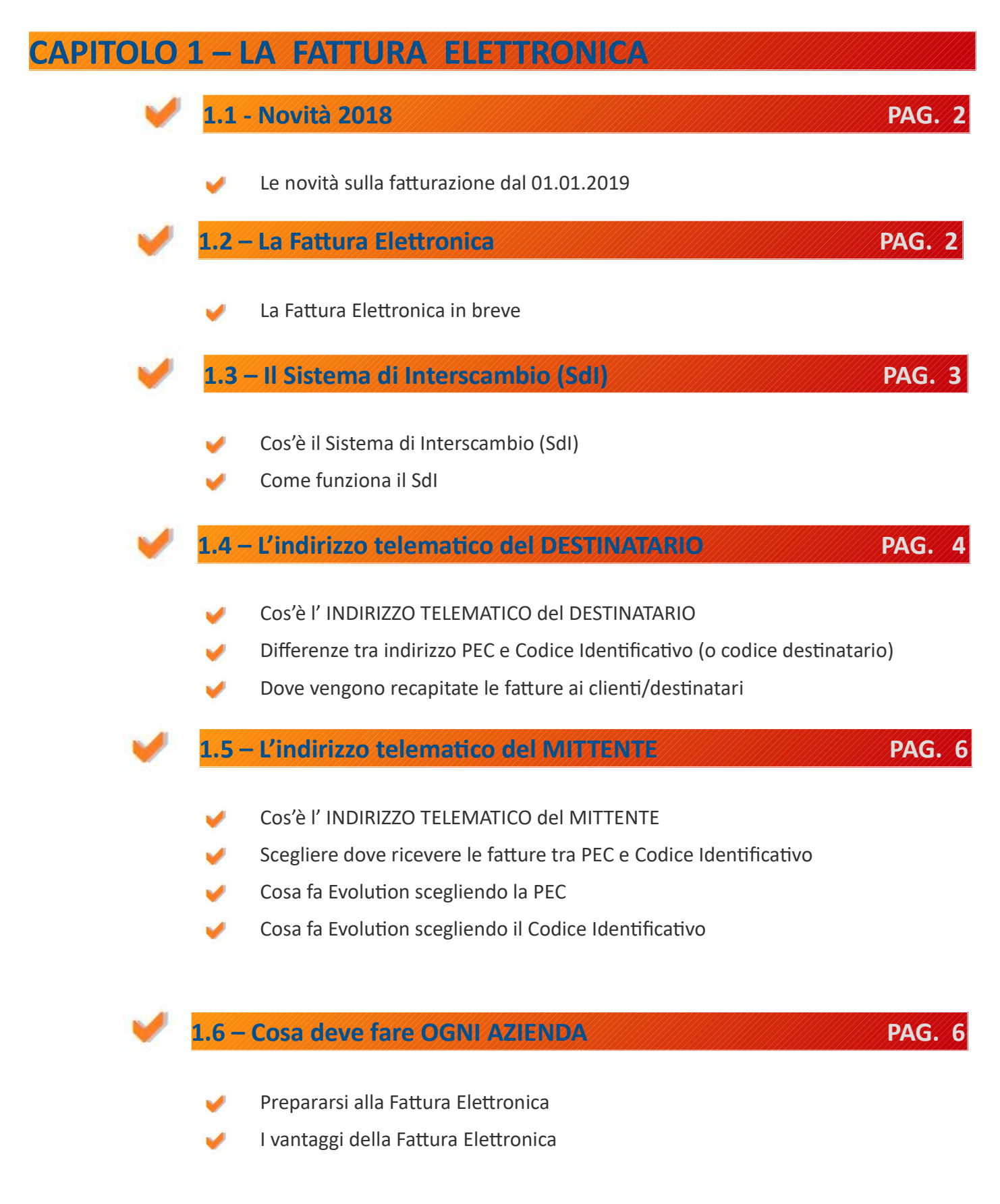

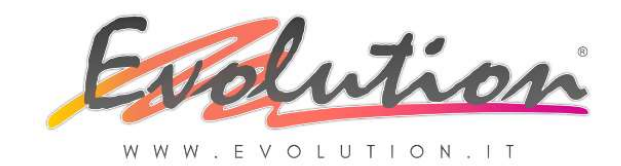

# CAPITOLO 2 – IMPOSTAZIONI PRELIMINARI

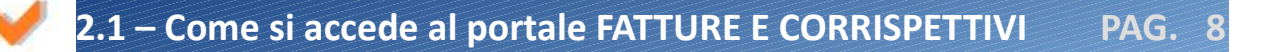

I sistemi a disposizione per accedere al potale "Fatture e Corrispettivi" dell'Agenzia delle Entrate

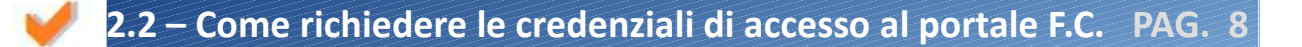

- Come richiedere le credenziali per accedere al portale "Fatture e Corrispettivi" dell'Agenzia delle Entrate
- Esempio di richiesta del sistema SPID

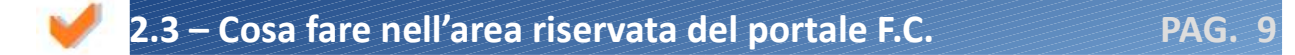

- Come entrare nel portale "Fatture e Corrispettivi" dell'Agenzia delle Entrate
- Come registrare l'indirizzo telematico scelto per ricevere le fatture (PEC o CODICE)
- Come attivare la CONSERVAZIONE SOSTITUTIVA nel sito dell'Agenzia delle Entrate
- Come creare il PDF del proprio QR CODE che contiene i dati anagrafici della ditta
- 2.4 Operazioni NON OBBLIGATORIE ma utili

**PAG. 14** 

- Come inviare il proprio QR CODE ai fornitori
- Come memorizzare nelle anagrafiche l'indirizzo telematico scelto dai clienti (PEC o CODICE)

# 2.5 – Cosa fare nel gestionale EVOLUTION – INTESTAZIONE PAG. 14

- OBBLIGATORIO Verificare i propri dati anagrafici nel gestionale
- OBBLIGATORIO Compilare i campi presenti nella scheda INTESTATARIO II
- **OBBLIGATORIO** Compilare i campi presenti nella scheda SDI
- **OBBLIGATORIO** Impostare la scelta di Invio e Ricezione se scelta la PEC
- Esempio di impostazioni in caso di utilizzo della PEC
- OBBLIGATORIO Impostare la scelta di Invio e Ricezione se scelto il CODICE

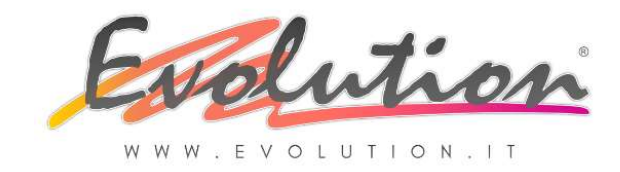

# 2.6 – Cosa fare nel gestionale EVOLUTION – ANAGRAFICHE PAG. 24

- FACOLTATIVO Come memorizzare nelle Anagrafiche dei clienti l'Indirizzo Telematico che hanno scelto per ricevere le Fatture Elettroniche
- Cosa fare se il cliente ci comunica la PEC
- Cosa fare se il cliente ci comunica il CODICE IDENTIFICATIVO (o destinatario)
- Cosa fare se il cliente ci comunica sia PEC che CODICE
- Cosa fare se il cliente non ci comunica NULLA
- OBBLIGATORIO Verificare nei clienti che le P.iva abbiano "IT"e la nazione "Italia"
- OBBLIGATORIO Verificare nei corrieri (spedizioni) che sia presente la P.IVA (con IT davanti) e N° iscrizione all'ALBO

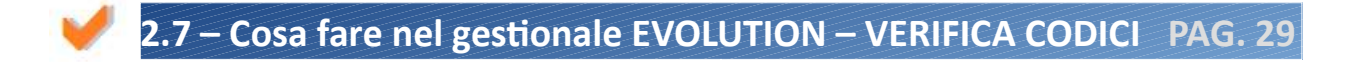

- **OBBLIGATORIO** Verificare i codici assegnati nelle Forme di Pagamento
- OBBLIGATORIO Verificare i codici assegnati nei Tipi di Documento

# CAPITOLO 3 – ISTRUZIONI

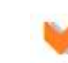

# 3.1 – Come CREARE E INVIARE una Fattura Elettronica PAG. 3

- Cosa cambia dal 01.01.2019 nell'invio delle Fatture ai clienti
- 🥖 🔰 Come compilare e generare una Fattura Elettronica
- Come fare INVIO IMMEDIATO di una singola fatturazione
- Come fare INVIO MASSIVO di più o di tutte le fatture emesse nel giorno

# 3.2 – Come RICEVERE una Fattura Elettronica

**PAG. 37** 

- Come si riceve in automatico una Fattura Elettronica di ACQUISTO
- Come si scarica in automatico una Fattura Elettronica di ACQUISTO
- Come si registra in automatico una Fattura Elettronica di ACQUISTO

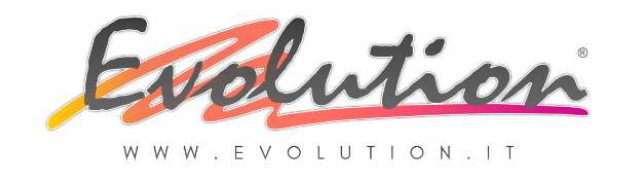

# 3.3 – Come VISUALIZZARE le Fatture Elettroniche

**PAG. 38** 

- 🥖 🛛 Il formato della Fattura Elettronica
- / Il Foglio di Stile messo a disposizione dall'Agenzia delle Entrate
- Il Foglio di Stile messo a disposizione da EVOLUTION
- Come visualizzare in forma leggibile i file XML INVIATI usando il Foglio di Stile o il Report di stampa abituale
- Come visualizzare in forma leggibile i file XML RICEVUTI usando il Foglio di Stile messo a disposizione da EVOLUTION

# **3.4 – Come INVIARE le Fattura Elettronica all'INTERMEDIARIO PAG. 40**

- 🥖 🛛 Come si invia una Fattura Elettronica
- Differenza tra sistemi di invio delle fatture fino al 31.12.2018 e i sistemi di invio dal 01.01.2019

# 3.5 – Notizie VARIE

- 🎺 🛛 Firma facoltativa per B2B e B2C
- 🧹 🛛 Firma obbligatoria per B2G
- Nuova procedura di emissione fattura B2G
- Emissione fatture con Ritenuta d'Acconto
- Emissione fatture con SCONTRINO
- 🥖 🛛 Le Note di Variazione in caso di "errori materiali"
- Dove inserire il codice identificativo (o codice destinatario) se il cliente ha scelto il codice ed ha più destinazioni di consegna della merce
- Prove di INVIO delle fatture

PAG. 42